# PENYALURAN DANA DESA TAHAP III

Petunjuk Manual

## **OMSPAN DANA DESA 2022**

Direktorat Sistem Informasi dan Teknologi Perbendaharaan Direktorat Jenderal Perbendaharaan

### Daftar Isi

| a. | Kertas Kerja Penyaluran Dana Desa Tahap III Reguler (Tanpa Potongan)    |
|----|-------------------------------------------------------------------------|
| В. | Kertas Kerja Penyaluran Dana Desa Tahap III Reguler (Terdapat Potongan) |
| C. | Kertas Kerja Penyaluran Desa Minus Tahap III                            |

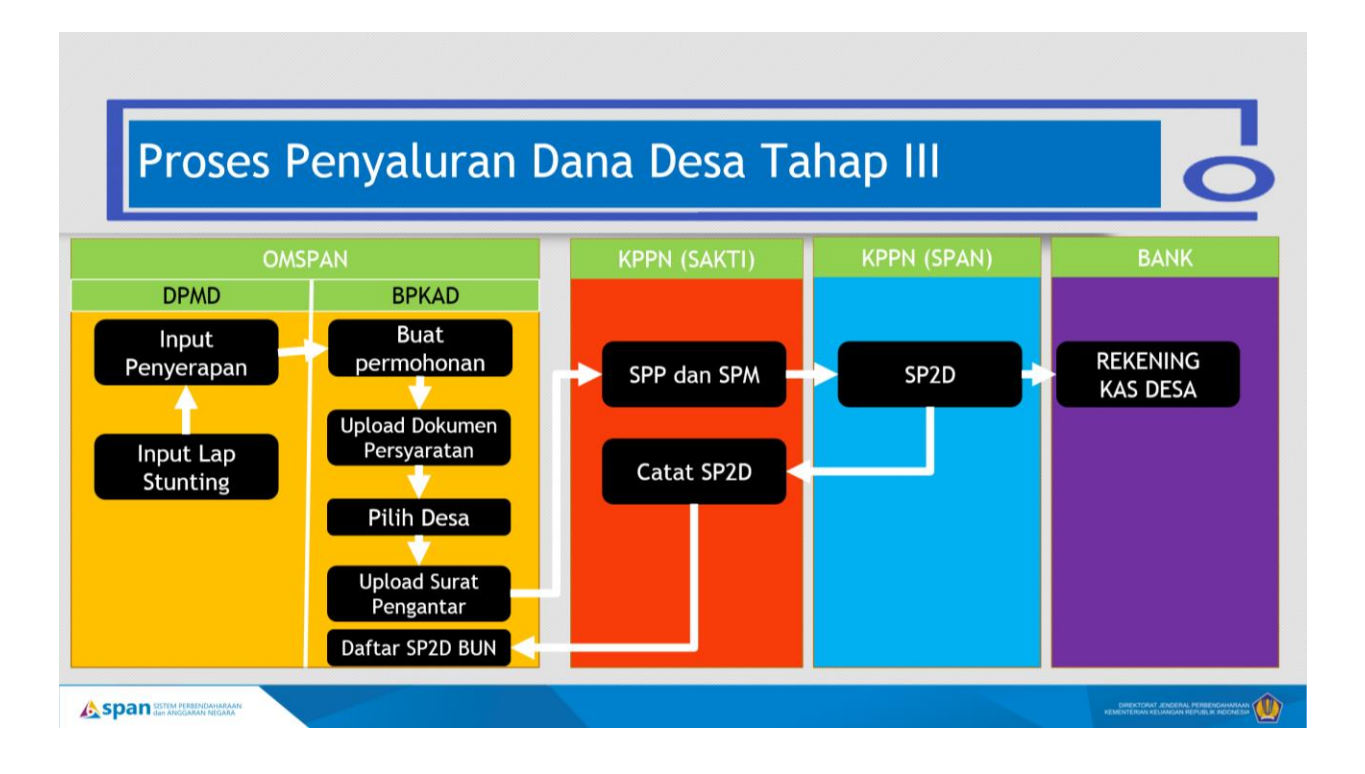

# Dokumen Persyaratan Penyaluran Desa Reguler

- Laporan Realisasi Penyarapan dan Capaian Keluaran Dana Desa tahap II, penyerapan minimal 90% dan capaian output 75%
- Laporan pencegahan konvergensi stunting tingkat desa.

# A. KERTAS KERJA PENYALURAN DANA DESA TAHAP III REGULER (TANPA POTONGAN)

Fitur ini ditujukan untuk membuat pengajuan penyaluran Dana Desa Tahap III untuk desa selain desa mandiri yang tidak memiliki potongan pada tahap III. Besaran penyaluran desa Tahap III adalah 20% Pagu dikurangi dengan proyeksi BLT 1 tahun. Login sebagai **BPKAD.** 

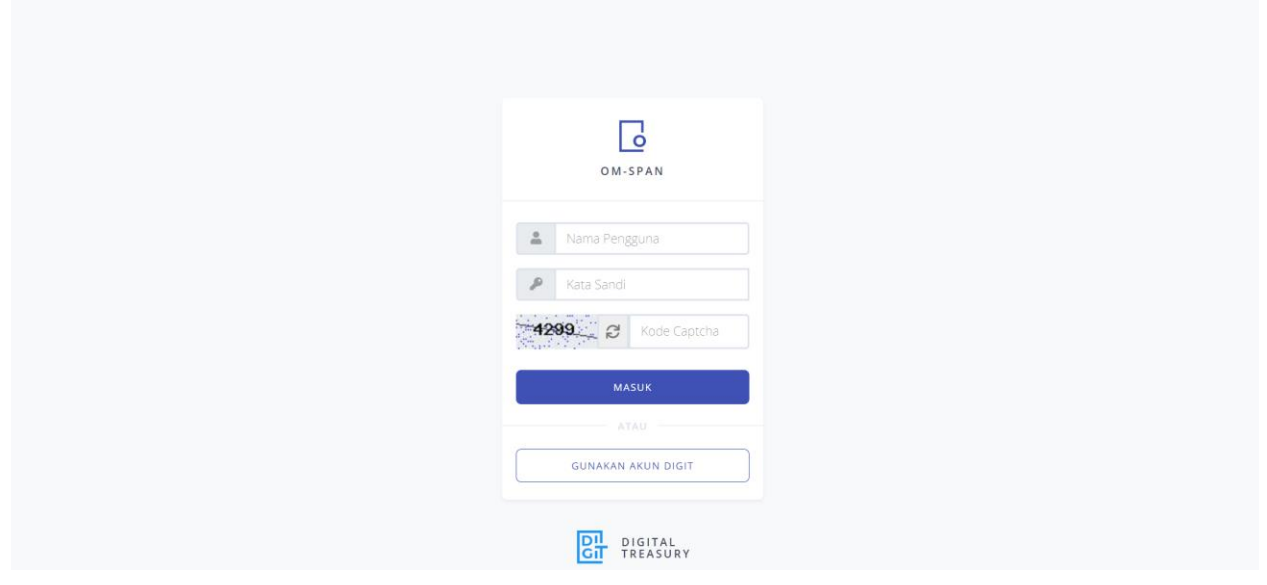

Pilih menu Kertas Kerja-> Kertas Kerja Penyaluran Dana Desa Tahap III

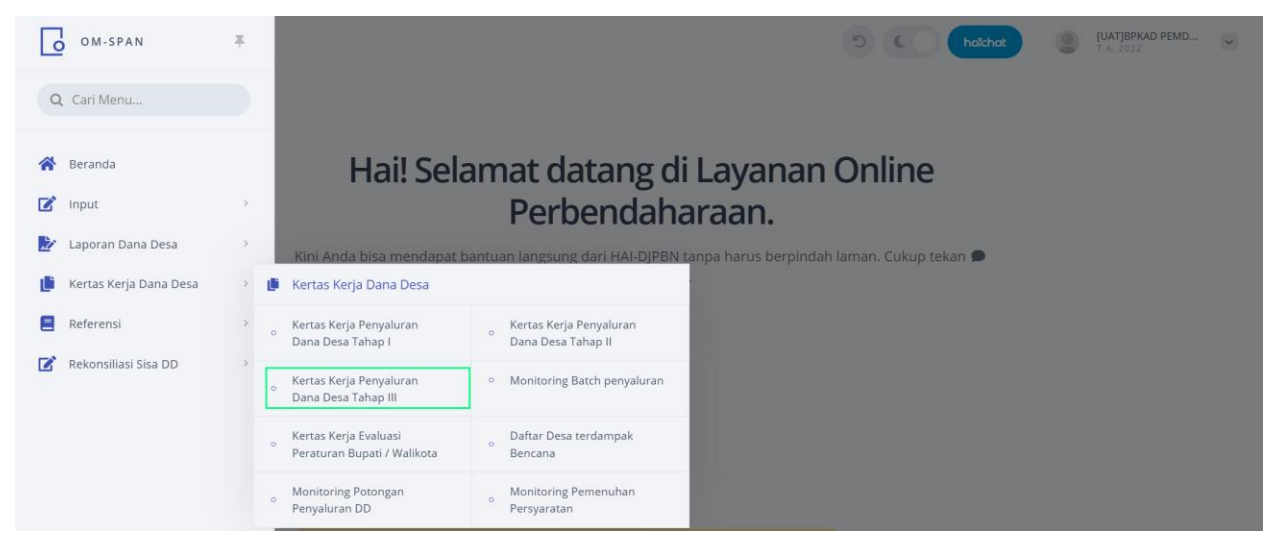

Sebelum menuju kertas kerja tahap III cek terlebih dahulu pada monitoring potongan

| $\equiv$ | ом-                                                                                         | SPAN                                |                                                    |                               |                    |             |               |         |                    |               | 5        | •                    | hoict              | hat        | <b>[UAT]</b><br>T.A. 2 | BPKAD PEM             | D 💌                     |
|----------|---------------------------------------------------------------------------------------------|-------------------------------------|----------------------------------------------------|-------------------------------|--------------------|-------------|---------------|---------|--------------------|---------------|----------|----------------------|--------------------|------------|------------------------|-----------------------|-------------------------|
|          | S KERJA F<br>- Kertas ke                                                                    | PENYALURAN T<br>rja penyaluran Dana | <b>AHAP III - REGU</b><br>Desa untuk Desa sela     | <b>LER</b><br>in Desa mandiri |                    |             |               |         |                    |               |          |                      |                    |            | POTONG/                |                       | PDF                     |
| TIDA     | K ADA FILTER                                                                                |                                     |                                                    |                               |                    |             |               |         |                    |               |          |                      |                    |            |                        | CARI DI HAI           | .aman <b>q</b>          |
| NO.      | KODE KPP                                                                                    | N NAMA KPPN                         | KODE LOKASI                                        | NAMA PEMDA                    | DIP                | A           | PROSES        | PEMDA   | DI                 | AJUKAN KE KPP | N        | DITOLAK K            | PPN                | DIPROSES K | PPN                    | SP2D                  | AKSI                    |
| ~ ~      | ~ ~                                                                                         | ~ ¥                                 | ~ ¥                                                | ~ ~                           | ^                  | ~           | JML           | RUPIAH  | JML                | RUPIA         | н        |                      |                    |            |                        | RUPIA                 | H V V                   |
| 1        | 150                                                                                         | KPPN B L I T A R                    | 0518                                               | KAB. TULUNGAGUNG              | 245,102            | 2,197,000   |               |         | 0 1                | 108,15        | 6,400    |                      | 0                  |            | 0                      |                       | 0 Detail                |
|          |                                                                                             | т                                   | otal                                               |                               | 245,102,1          | 197,000     | 0             |         | 0                  | 1 108,15      | 5,400    | 0                    | 0                  | 0          | 0                      | 0                     | 0                       |
| ≡ [      | ом-9                                                                                        | PAN                                 |                                                    |                               |                    |             |               |         |                    |               | 5        | •                    | haik               | hat        | [UAT<br>T.A.           | JBPKAD PEM<br>2022    | 1D 🗸                    |
| Monito   | oring Pote                                                                                  | ongan Penyalu                       | ran Dana Desa                                      |                               |                    |             |               |         |                    |               |          |                      |                    |            |                        |                       |                         |
| TIDAR    | ADA FILTER                                                                                  |                                     |                                                    |                               |                    |             |               |         |                    |               |          |                      |                    |            |                        | CARI DI H             | ALAMAN Q                |
|          | NO.                                                                                         | KODE KPPN                           |                                                    | NAMA KPPN                     |                    | KODI        | E LOKASI      |         |                    | N             | AMA LOK/ | ASI                  |                    |            | DETAIL                 | POTONGAN              |                         |
| ^        | ~                                                                                           | ~ ~                                 |                                                    | ~ ~                           |                    | ^           | ~             |         |                    |               | ~ ~      |                      |                    |            | /                      | ~                     |                         |
|          | 1         150         KPPN B L I T A R         0518         KAB. TULUNGAGUNG         Detail |                                     |                                                    |                               |                    |             |               |         |                    |               |          |                      |                    |            |                        |                       |                         |
| ≡        |                                                                                             |                                     |                                                    |                               |                    |             |               |         |                    |               |          |                      |                    |            |                        |                       |                         |
| Monit    | oring Pot                                                                                   | ongan Penyalu                       | iran Dana Desa                                     |                               |                    |             |               |         |                    |               |          |                      |                    |            |                        | EXCEL                 | PDF                     |
| TIDA     | k ada filter                                                                                |                                     |                                                    |                               |                    |             |               |         |                    |               |          |                      |                    |            |                        | CARI DI H             | alaman <b>q</b>         |
|          |                                                                                             |                                     |                                                    |                               | POTONG             | AN 1        | PC            | DTONGAN | 12                 |               |          |                      | BATA               | S          |                        | BATAS                 |                         |
| NO.      | KPPN                                                                                        | PEMDA                               | DESA                                               | STATUS DESA                   | KUNCI PAGU<br>2021 | SISA<br>RKD | KUNCI<br>2021 | BLT     | SANKSI<br>BLT 2021 | POTONGAN<br>3 | TOTAL    | DIPOTONO<br>TAHAP II | SALU<br>TAHA<br>II | R TAHAP    | DIPOTONG<br>TAHAP III  | SALUR<br>TAHAP<br>III | POTONG TH<br>BERIKUTNYA |
| ~ ~      | ~ ×                                                                                         | ~ ×                                 | ~ ×                                                | ~ ¥                           | ~ ~                | ~ ~         | ~ `           | ~       | ~ ~                | ~ ¥           | ~ ~      | ~ ~                  | ~ `                | ~ ^ ~      | ~ ×                    | ~ ~                   | ~ ~                     |
| 1        | 150 -<br>KPPN B L<br>I T A R                                                                | 0518 - KAB.<br>TULUNGAGUNG          | Desa Ariyojeding, Ke<br>Rejotangan -<br>3504132014 | c BERKEMBANG                  | Sudah Kunci        | 0           | Sudah K       | lunci   | 0 %                | 0             | 0        | 0                    | 0                  | 0          | 0                      | 0                     | 0                       |
| 2        | 150 -<br>KPPN B L<br>I T A R                                                                | 0518 - KAB.<br>TULUNGAGUNG          | Desa Babadan, Keo<br>Karangrejo -<br>3504082002    | BERKEMBANG                    | Sudah Kunci        | ٥           | Sudah K       | lunci   | 0%                 | 0             | 0        | 0                    | 0                  | 0          | 0                      | 0                     | 0                       |
| 3        | 150 -<br>KPPN B L<br>I T A R                                                                | 0518 - KAB.<br>TULUNGAGUNG          | Desa Balerejo, Kec<br>Kauman - 350405200           | MAJU<br>I3                    | Sudah Kunci        | ٥           | Sudah K       | lunci   | 0 %                | 0             | 0        | 0                    | 0                  | 0          | 0                      | 0                     | 0                       |
| 4        | 150 -<br>KPPN B L<br>I T A R                                                                | 0518 - KAB.<br>TULUNGAGUNG          | Desa Balesono, Keo<br>Ngunut - 350411200           | MAJU<br>5                     | Sudah Kunci        | 0           | Sudah K       | lunci   | 0%                 | 0             | 0        | 0                    | 0                  | 0          | 0                      | 0                     | 0                       |
| 5        | 150 -<br>KPPN B L<br>I T A R                                                                | 0518 - KAB.<br>TULUNGAGUNG          | Desa Banaran, Kec<br>Kauman - 350405201            | MAJU<br>2                     | Sudah Kunci        | 0           | Sudah K       | unci    | 0%                 | 0             | 0        | 0                    | 0                  | 0          | 0                      | 0                     | 0                       |
|          |                                                                                             |                                     | Total                                              |                               |                    | 0           |               |         |                    | 0             |          |                      |                    | (          | )                      |                       | 0                       |

jika desa tidak ada potongan silakan kembali ke menu kertas kerja tahap III kemudian klik detail

| ≡ [               | OM-SPA                                 | N                                  |                                    |                                   |                 |        |         |         | 1         |       |         | aîchat |          | [UAT]BPI<br>T.A. 2022 | AD PEMD     | ~            |
|-------------------|----------------------------------------|------------------------------------|------------------------------------|-----------------------------------|-----------------|--------|---------|---------|-----------|-------|---------|--------|----------|-----------------------|-------------|--------------|
| KERTAS<br>REGULER | <b>S KERJA PEN</b><br>- Kertas kerja p | IYALURAN TAH<br>penyaluran Dana De | HAP III - REGI<br>sa untuk Desa se | <b>JLER</b><br>Ilain Desa mandiri |                 |        |         |         |           |       |         |        | p        |                       | EXCEL       | PDF          |
| TIDAK             | ADA FILTER                             |                                    |                                    |                                   |                 |        |         |         |           |       |         |        |          | CAI                   | RI DI HALAN | ian <b>q</b> |
|                   |                                        |                                    | KODELOKASI                         |                                   | DIRA            | PROSES | S PEMDA | DIĄJUKA | N KE KPPN | DITOL | AK KPPN | DIPROS | SES KPPN | s                     | P2D         | 41/01        |
| NO.               | KODE KPPN                              | NAMA KPPN                          | KODE LOKASI                        | NAMA PEMDA                        | DIPA            | JML    | RUPIAH  | JML     | RUPIAH    | JML   | RUPIAH  | JML    | RUPIAH   | JML                   | RUPIAH      | AKSI         |
| ~ ×               | ~ ~                                    | ~ ~                                | ~ ×                                | ~ ¥                               | ~ ~             | ~ ~    | ~ ~     | ~ ~     | ~ ×       | ~ ~   | ~ ~     | ~ ~    | ~ ~      | ~ ~                   | ~ ~         | ~ ~          |
| 1                 | 150                                    | KPPN B L I T A R                   | 0518                               | KAB. TULUNGAGUNG                  | 245,102,197,000 |        | 0       |         | 0         |       | 0       |        | 0        |                       | 0           | Detail       |
|                   |                                        | Tot                                | al                                 |                                   | 245,102,197,000 | 0      | 0       | 0       | 0         | 0     | 0       | 0      | 0        | 0                     | 0           |              |

# Klik tambah

|                                                                                                    | 5 C hotchot I LA 2022 |
|----------------------------------------------------------------------------------------------------|-----------------------|
| Pengajuan Permohonan Penyaluran Dana Desa Tahap 3 Desa REGULER<br>Kertas kerja penyaluran Dana Desa untuk Desa Selain Desa MANDIRI | TAMBAH                |
| TIDAK ADA FILTER                                                                                                    |                       |

# Klik kirim

|                                                                                              |                                             |               |   | otchat                          |
|----------------------------------------------------------------------------------------------|---------------------------------------------|---------------|---|---------------------------------|
| Pengajuan Permohonan Penyaluran Dar<br>Kertas kerja penyaluran Dana Desa untuk Desa Selain D | na Desa Tahap 3 Desa REGULER<br>esa MANDIRI |               |   | TAMBAH KRT_KERJA SRT_DESA MINUS |
| T TIDAK ADA FILTER                                                                           | Permohonan Penyaluran Dana Desa Taha        | ap 3          | × |                                 |
|                                                                                              | KODE LOKASI (WAJIB)                         | кррм (МАНВ)   | ~ |                                 |
|                                                                                              | JENIS DESA WAJIB                            | танар (Мајів) |   |                                 |
|                                                                                              | pengajuan ke - (wajib)                      |               |   |                                 |
|                                                                                              | HAPUS ISIAN                                 | KIRIM         |   |                                 |

Selanjutnya upload dokumen persyaratan Penyaluran Dana Desa Tahap III.

- Laporan Realisasi Penyarapan dan Capaian Keluaran Dana Desa tahap II
- Laporan Pencegahan Konvergensi Stunting Tingkat Desa

| E OM-SPAN STAN           |                               |                    |                                         |                            |                           |                         |       |                  |                 |                |                              |                                         |                              |                                      |                 |                  |                    |                   |                      |                    |
|--------------------------|-------------------------------|--------------------|-----------------------------------------|----------------------------|---------------------------|-------------------------|-------|------------------|-----------------|----------------|------------------------------|-----------------------------------------|------------------------------|--------------------------------------|-----------------|------------------|--------------------|-------------------|----------------------|--------------------|
| <b>Penga</b><br>Kertas k | <b>ajuan Pe</b><br>erja penya | ermoh<br>aluran Da | <b>onan Penyalı</b><br>na Desa untuk De | <b>uran D</b><br>sa Selair | <b>)ana D</b><br>n Desa M | <b>esa Ta</b><br>ANDIRI | hap 3 | Desa REG         | ULER            |                |                              |                                         |                              |                                      |                 |                  | <b>+</b><br>ТАМВАН | KRT_              | KERJA SF             | RT_DESA MINUS      |
| T TIDA                   | k ada fil                     | TER                |                                         |                            |                           |                         |       |                  |                 |                |                              |                                         |                              |                                      |                 |                  |                    |                   | CARI                 | di halaman 🍳       |
| NO.                      | ID REQ                        | KODE<br>LOKASI     | NAMA LOKASI                             | KODE<br>KPPN               | NAMA<br>KPPN              | ТАНАР                   | ВАТСН | TGL<br>PENGAJUAN | STATUS          | JUMLAH<br>DESA | LAP.<br>TAHAP II<br>(UPLOAD) | LAP.<br>TAHAP<br>II<br>(VERIF.<br>KPPN) | LAP.<br>STUNTING<br>(UPLOAD) | LAP.<br>STUNTING<br>(VERIF.<br>KPPN) | JML<br>POTONGAN | JML<br>PENGAJUAN | TGL<br>SP2D<br>BUN | NO<br>SP2D<br>BUN | NILAI<br>SP2D<br>BUN | SURAT<br>PENGANTAR |
| ~ ~                      | ~ ~                           | ~ V                | ~ ~                                     | ~ ~                        | ~ ~                       | ~ ~                     | ~ ~   | ~ ~              | ~ V             | ~ ~            | ~ ~                          | ~ ~                                     | ~ ~                          | ~ ~                                  | ~ ~             | ~ ~              | ~ ~                | ~ ~               | ~ ~                  | ~ ~                |
| 1                        | 305181                        | 0518               | KAB.<br>TULUNGAGUNG                     | 150                        | KPPN<br>BLIT<br>AR        | 3                       | 1     |                  | Proses<br>Pemda | 0              | 0%                           | 0%                                      | 0%                           | 0%                                   | ٥               | 0                |                    |                   | 0                    | Belum Upload       |

Klik pada masing masing icon laporan yang akan diupload

| Ξ                        | •                            | M-SPAN                    | ı                                        |                              |                          |                          |       |                  |                 |                |                              |                                         |                              | 0                                    |                 | hoichat          |                    |                   | <b>ЈАТЈВРКА</b><br>А. 2022 | D PEMD             |
|--------------------------|------------------------------|---------------------------|------------------------------------------|------------------------------|--------------------------|--------------------------|-------|------------------|-----------------|----------------|------------------------------|-----------------------------------------|------------------------------|--------------------------------------|-----------------|------------------|--------------------|-------------------|----------------------------|--------------------|
| <b>Penga</b><br>Kertas k | <b>ajuan P</b><br>erja penyo | <b>ermoh</b><br>aluran Da | <b>onan Penyalı</b><br>ina Desa untuk De | u <b>ran D</b><br>Isa Selair | <b>ana D</b><br>i Desa M | <b>esa Ta</b><br>IANDIRI | hap 3 | Desa REG         | ULER            |                |                              |                                         |                              |                                      |                 |                  | тамван             | KRT_I             | KERJA SI                   | RT_DESA MINUS      |
| T TIDA                   | k ada fil                    | TER                       |                                          |                              |                          |                          |       |                  |                 |                |                              |                                         |                              |                                      |                 |                  |                    |                   | CARI                       | DI HALAMAN Q       |
| NO.                      | ID REQ                       | KODE<br>LOKASI            | NAMA LOKASI                              | KODE<br>KPPN                 | NAMA<br>KPPN             | танар                    | ВАТСН | TGL<br>PENGAJUAN | STATUS          | JUMLAH<br>DESA | LAP.<br>TAHAP II<br>(UPLOAD) | LAP.<br>TAHAP<br>II<br>(VERIF.<br>KPPN) | LAP.<br>STUNTING<br>(UPLOAD) | LAP.<br>STUNTING<br>(VERIF.<br>KPPN) | JML<br>POTONGAN | JML<br>PENGAJUAN | TGL<br>SP2D<br>BUN | NO<br>SP2D<br>BUN | NILAI<br>SP2D<br>BUN       | SURAT<br>PENGANTAR |
| ~ Y                      | ~ ~                          | ~ ~                       | ~ ~                                      | ~ ~                          | ~ ~                      | ~ ~                      | ~ ~   | ~ ~              | ~ ~             | ~ ~            | ~ ~                          | ~ ~                                     | ~ ~                          | ~ ~                                  | ~ ~             | ~ ~              | ~ ~                | ~ ~               | ~ ~                        | ~ ~                |
| 1                        | 305181                       | 0518                      | KAB.<br>TULUNGAGUNG                      | 150                          | KPPN<br>BLIT<br>AR       | 3                        | 1     |                  | Proses<br>Pemda | 0              | 0%                           | 0%                                      | 0%                           | 0%                                   | 0               | 0                |                    |                   | 0                          | Belum Upload       |

Pilih Upload kemudian pilih desa dan pilih dokumen kemudian klik kirim. Begitu juga untuk upload laporan Pencegahan Konvergensi Stunting Tingkat Desa.

| ≡ [                        | OM-SPAN                                                      |                                         |                                      |                                |                           | 5 (              | hoicha  |            | [UAT]<br>T.A. 2 | BPKAD PE  | MD 🗸     |
|----------------------------|--------------------------------------------------------------|-----------------------------------------|--------------------------------------|--------------------------------|---------------------------|------------------|---------|------------|-----------------|-----------|----------|
| <b>Uploac</b><br>Laporan F | <b>I Dokumen Persyarata</b><br>Realisasi Penyerapan dan Capa | <b>an Penyalura</b><br>aian Output Dana | <b>n</b><br>Desa Tahap II Tahun 2022 |                                |                           |                  |         |            |                 |           |          |
| TIDAK                      | ADA FILTER                                                   |                                         |                                      |                                |                           |                  |         |            |                 | CARI DI H | alaman Q |
| NO.                        | PEMDA                                                        | KPPN                                    | JNS DOKUMEN                          | DESA                           | TGL UPLOAD                | STATUS           | ID REQ  | VERIFIKASI | KUNCI           | HAPUS     | AKSI     |
| ~ ×                        | ~ ~                                                          | ~ ×                                     | ~ ~                                  | ~ ~                            | ~ ~                       | ~ ~              | ~ ~     | ~ ~        | ~ ×             | ~ ~       | ~ ~      |
| 1                          | 0518-KAB. TULUNGAGUNG                                        | 150-KPPN B L I T                        | A R LAPORAN_DESA2                    | Ariyojeding,Rejotangan - 35041 | 32014 27-05-2022 09-58-24 | Belum verifikasi |         | <b></b>    |                 | Hapus     | Download |
| 2                          | 0518-KAB. TULUNGAGUNG                                        | 150-KPPN B L I T                        | A R LAPORAN_DESA2                    | Tanen,Rejotangan - 350413200   | 8 23-05-2022 13-41-12     | Belum verifikasi |         | <b></b>    |                 | Hapus     | Download |
|                            |                                                              |                                         |                                      |                                |                           |                  |         |            |                 |           |          |
| ≡ [                        | OM-SPAN                                                      |                                         |                                      |                                |                           | 900              | hoichat |            | [UAT]B          | PKAD PEMI | D        |
| Upload<br>Laporan F        | <b>I Dokumen Persyarata</b><br>Iealisasi Penyerapan dan Capa | an Penyalura<br>ian Output Dana         | <b>n</b><br>Desa Tahap II Tahun 2022 |                                |                           |                  |         |            |                 |           | UPLOAD   |
| T TIDAK                    |                                                              |                                         | Upload Laporan                       |                                |                           | ×                |         |            |                 |           | LAMAN Q  |
| NO.                        | PEMDA                                                        | KPPN                                    |                                      |                                |                           |                  | ID REQ  | VERIFIKASI | KUNCI           | HAPUS     | AKSI     |
|                            |                                                              | ~ ~                                     |                                      |                                |                           |                  |         |            |                 |           |          |
| 1                          | 0518-KAB. TULUNGAGUNG                                        | 150-KPPN B L                            | KODE LOKASI WAJIB                    | JE                             | NIS DOKUMEN WAJIB         |                  |         | <b></b>    |                 | Hapus     | Download |
| 2                          | 0518-KAB. TULUNGAGUNG                                        | 150-KPPN B L                            | 0518                                 |                                | LAPORAN_DESA2             |                  |         | <b></b>    |                 | Hapus     | Download |
|                            |                                                              |                                         | DESA WAJIB                           |                                |                           |                  |         |            |                 |           |          |
|                            |                                                              |                                         | Pilib Desa                           |                                |                           |                  |         |            |                 |           |          |
|                            |                                                              |                                         | 1 111 0 000                          |                                |                           |                  |         |            |                 |           |          |
|                            |                                                              |                                         | FILE LAPORAN (PDF)                   | AJIB                           |                           |                  |         |            |                 |           |          |
|                            |                                                              |                                         | Pilih File Tidak ada f               | file yang dipilih              |                           |                  |         |            |                 |           |          |
|                            |                                                              |                                         |                                      |                                |                           |                  |         |            |                 |           |          |
|                            |                                                              |                                         |                                      | ISILAH SEMUA KOLOM WAJIB S     | EBELUM MELANJUTKAN.       |                  |         |            |                 |           |          |

Setelah diupload semua persyaratan dokumen. Kemudian klik daftar desa

|         | ≡ [                        | 0                         | /I - S P A N        |                   |                                  |                             |                             |                              |                                         |                              |                                      |                 |                  |                    | 5                 | C                    | haîchat            |                    | [UAT]BPP<br>T.A. 2022                                                                                                    | AD PEMD           | ~                |
|---------|----------------------------|---------------------------|---------------------|-------------------|----------------------------------|-----------------------------|-----------------------------|------------------------------|-----------------------------------------|------------------------------|--------------------------------------|-----------------|------------------|--------------------|-------------------|----------------------|--------------------|--------------------|----------------------------------------------------------------------------------------------------|-------------------|------------------|
| Р<br>Ка | <b>engajı</b><br>ertas ker | <b>Jan Pe</b><br>ja penya | ermoho<br>Iuran Dai | onan F<br>na Desa | <b>Penyalura</b><br>untuk Desa S | <b>n Dana</b><br>ielain Des | a <b>Desa</b> T<br>a MANDIR | Tahap 3                      | Desa F                                  | REGULER                      | 1                                    |                 |                  |                    |                   |                      |                    | <b>+</b><br>тамван | KRT_KERJA                                                                                                    | SRT_DESA          | MINUS            |
| Ţ       | TIDAK                      | ADA FILT                  | ER                  |                   |                                  |                             |                             |                              |                                         |                              |                                      |                 |                  |                    |                   |                      |                    |                    | CAF                                                                                                    | RI DI HALAM       | an <b>q</b>      |
|         | KODE<br>KPPN               | NAMA<br>KPPN              | ТАНАР               | BATCH             | TGL<br>PENGAJUAN                 | STATUS                      | JUMLAH<br>DESA              | LAP.<br>TAHAP II<br>(UPLOAD) | LAP.<br>TAHAP<br>II<br>(VERIF.<br>KPPN) | LAP.<br>STUNTING<br>(UPLOAD) | LAP.<br>STUNTING<br>(VERIF.<br>KPPN) | JML<br>POTONGAN | JML<br>PENGAJUAN | TGL<br>SP2D<br>BUN | NO<br>SP2D<br>BUN | NILAI<br>SP2D<br>BUN | SURAT<br>PENGANTAR | DAFTAR<br>DESA     | KETERANGAN                                                                                                    | DAFTAR<br>DOKUMEN | AKSI             |
|         | ~ ~                        | ~ ~                       | ~ ~                 | ~ ~               | ~ ~                              | ~ ~                         | ~ ~                         | ~ ~                          | ~ ~                                     | ~ ~                          | ~ ~                                  | ~ ~             | ~ ~              | ~ ~                | ~ ~               | ~ ~                  | ~ ~                | ~ V                | ~ ~                                                                                                    | ~ ~               | ~ V              |
| ì       | 150                        | KPPN<br>BLIT<br>AR        | 3                   | 1                 |                                  | Proses<br>Pemda             | 0                           | 0%                           | 0%                                      | 0%                           | 0%                                   | ٥               | 0                |                    |                   | 0                    | Belum Upload       | Daftar<br>desa     | Laporan<br>Stunting<br>belum<br>lengkap/jml<br>tdk sesuai,<br>Belum<br>membuat<br>Detail Desa,<br>Belum<br>upload<br>Surat<br>Pengantar, |                   | <br><u>Hapus</u> |

#### Klik tambah

|                                                            | 5 C holchot ULATJBPKAD PEMD V |
|------------------------------------------------------------|-------------------------------|
| Daftar Rincian Desa penyaluran DD Tahap III - DESA REGULER | TAMBAH BACK EXCEL PDF         |
| T TIDAK ADA FILTER                                         | CARI DI HALAMAN Q             |
|                                                            |                               |

Selanjutnya adalah proses taging, yaitu menambahkan desa-desa yang sudah memenuhi persyaratan

|                                       | Tambab Doca                                                                                                    |                                              | hoichat |      | <b>[UAT]E</b><br>T.A. 20 | BPKAD PEMD<br>022 |         |
|---------------------------------------|----------------------------------------------------------------------------------------------------|----------------------------------------------|---------|------|--------------------------|-------------------|---------|
| Daftar Rincian Desa penyaluran DD Tah | Tamban Desa                                                                                                    | <u>^</u>                                     | TA      | НВАН | <b>←</b>                 | EXCEL             |         |
|                                       | KODE LOKASI WAJIB                                                                                                    | ID_REQ WAJIB                                 |         |      |                          |                   |         |
| I TRAK ADA PILITEK                    | 0518                                                                                                    | 305181                                       |         |      |                          |                   |         |
|                                       | ТАНАР (ЖАЈІВ)                                                                                                    | BATCH WAJIB                                  |         |      |                          |                   |         |
|                                       | 3                                                                                                    | 1                                            |         |      |                          |                   |         |
|                                       | DESA WAJIB                                                                                                    |                                              |         |      |                          |                   |         |
|                                       | Pilih desa                                                                                                    | ~                                            |         |      |                          |                   |         |
|                                       | REKENING (OMSPAN)                                                                                                    |                                              |         |      |                          |                   |         |
|                                       |                                                                                                    | ~                                            |         |      |                          |                   |         |
|                                       | CATATAN                                                                                                    |                                              |         |      |                          |                   |         |
|                                       | Desa yang dapat dipilih adalah :<br>- Bukan desa dengan status Desa Mandiri<br>- Sudah Salur Tahap 2<br>- Sudah Upload Laporan Tahap 1<br>- Sudah Upload Laporan Laporan Stunting<br>- Bukan termasuk desa yang diblokir<br>- Harap diperhatikan kembali kesesuaian Desa y | ang dipilih dengan Nama dan No Rekening Desa |         |      |                          |                   |         |
| 10 👻 PER HALAMAN                      | ISILAH SEMUA KOLOM WA                                                                                                    | JIB SEBELUM MELANJUTKAN.                     |         |      | 1                        | 1-1 DARI 1 2      | REFRESH |

Pada penyaluran Tahap III persyaratan minimal penyerapan 90% dan capaian output 75%. Apabila desa tersebut belum memenuhi persyaratan minimal penyerapan dan capaian output, maka akan ada notifikasi berikut :

|                                       |                                                                                                    | 5       |   | naîchat |       | <b>[UAT]E</b><br>T.A. 20 | BPKAD PEMD. |              |
|---------------------------------------|----------------------------------------------------------------------------------------------------|---------|---|---------|-------|--------------------------|-------------|--------------|
| Daftar Rincian Desa penyaluran DD Tah | nap III - DESA REGULER                                                                                                    |         |   | ٦       | АМВАН | васк                     | EXCEL       | PDF          |
| T TIDAK ADA FILTER                    |                                                                                                    |         |   |         |       |                          |             | MAN <b>Q</b> |
|                                       | Notifikasi                                                                                                    | 2       | × |         |       |                          |             |              |
|                                       | Error 0518 - 3504132014<br>Proses Gagal, Laporan penyerapan dan capaian output belum mencapai batas minim.<br>dipersyaratkan<br>Penyerapan : 50 %<br>Capaian Output : 85 % | al yang |   |         |       |                          |             |              |
|                                       | ок                                                                                                    |         |   |         |       |                          |             |              |

Maka silakan untuk menginput penyerapan terlebih dahulu. Input penyerapan dilakukan oleh user DPMD melalui menu Input-> Input Penyerapan Dana Desa. Proses input penyerapan dapat dilakukan secara manual atau menggunakan fitur upload adk dari aplikasi siskeudes.

# Masuk ke akun DPMD

Masuk ke menu Input->Input Penyerapan

| OM-SPAN                  | D C hatchat I LATIDPMD PEMDA                                                                   |  |
|--------------------------|------------------------------------------------------------------------------------------------|--|
| Q Cari Menu              |                                                                                                |  |
| 😤 Beranda                | Hai! Selamat datang di Layanan Online                                                          |  |
| 📝 Input                  | 🕼 Input Iraan.                                                                                 |  |
| 🛃 Laporan Dana Desa      | Input Pagu Per Desa     Input Penyaluran Dana Desa getahui fitur-fitur terbaru dalam antarmuka |  |
| 🌔 Kertas Kerja Dana Desa | Penyaluran BLT Desa     Input Penyerapan Dana Desa                                             |  |
| E Referensi              | Input Laporan Stunting     Input Pejabat                                                       |  |
| 📝 Rekonsiliasi Sisa DD   |                                                                                                |  |

Input penyerapan yang dilakukan secara manual silakan klik tambah, sedangkan input penyerapan dengan fitur upload adk silakan klik upload.

|                                                                                      | 5 C haichat | UATIDPMD PEMDA |
|--------------------------------------------------------------------------------------|-------------|----------------|
|                                                                                      |             |                |
|                                                                                      |             |                |
|                                                                                      |             |                |
|                                                                                      |             | 1              |
| Penyerapan Dana Desa<br>Masukkan informasi filter terlebih dahulu untuk melanjutkan. |             |                |
| KODE KECAMATAN WAIII) KODE DESA                                                      |             |                |
| Pilih Kecamatan-                                                                     | ~           |                |
| ISILAH SEMUA KOLOM WAJIB SEBELUM MELANJUTKAN.                                        |             |                |

Jika penginputan dilakukan secara manual maka akan muncul form sebagai berikut

| C OM-SPAN             | Input Penyerapan Dana Desa Tahun Angg<br>KAB. TULUNGAGUNG )   | aran 2022 ( 0518 - [UAT]DPMD PEMDA                                     | × | haîchat | [UAT]DPMD PEMDA<br>T.A. 2022 | ~ |
|-----------------------|---------------------------------------------------------------|------------------------------------------------------------------------|---|---------|------------------------------|---|
|                       | KODE DESA WAJID<br>Ariyojeding ( Rejotangan ) - 3504132014 💌  | TANGGAL LAPORAN DESA (WAJIB)                                           |   |         |                              |   |
| Penverz               | PILIH KEGIATAN WAJIB<br>Masukkan kode atau nama kegiatan      |                                                                        |   | +       |                              |   |
| Masukkan<br>KODE KECA | SISA DI RKO (WAJID)<br>249,250,100 ~                          | Uraian Output                                                          | ~ | UPLOAD  |                              |   |
| Pilh Kec              |                                                               |                                                                        |   | ~       |                              |   |
|                       | REALISASI TAHAP I •<br>Masukkan nilai Rupiah Realisasi        | CAP. OUTPUT TAHAP I (%)  Persentase Capaian output pada tahap I        |   |         |                              |   |
|                       | REALISASI TAHAP II •                                          | CAP. OUTPUT TAHAP II (%)  Persentase Capaian output s.d tahap II       |   |         |                              |   |
|                       | REALISASI TAHAP III •<br>Nilai Rupiah Realisasi s.d Tahap III | CAP. OUTPUT TAHAP III (%) •<br>Persentase Capaian Output s.d Tahap III |   |         |                              |   |

Jika sudah sesuai kemudian klik Kirim.

Kembali ke kertas kerja penyaluran Tahap III dan pilih desa saat tagging, Setelah menambahkan semua desa, mohon dicek Kembali terutama terkait adanya potongan.

| $\equiv$ | 0          | /I - S P A N |           |            |         |        |                |              |                |             | 5 (         | haîchat             | [UAT                | JBPKAD PEMD   | ~           |
|----------|------------|--------------|-----------|------------|---------|--------|----------------|--------------|----------------|-------------|-------------|---------------------|---------------------|---------------|-------------|
| Daftar   | Rinciar    | n Desa pen   | yaluran D | D Tahap II | I - DES | A REGL | JLER           |              |                |             |             | +<br>TAMB/          | <b>с</b><br>Ан ВАСК | EXCEL         | PDF         |
| TIDAI    | K ADA FILT | ER           |           |            |         |        |                |              |                |             |             |                     |                     | CARI DI HALAM | an <b>q</b> |
| NO.      | ID REQ     | KODE DESA    | NAMA DESA | NAMA KEC   | ТАНАР   | BATCH  | NAMA REKENING  | KODE BANK    | NAMA BANK      | NO REKENING | PAGU DESA   | BATAS PENYALURAN    | POTONGAN            | PENYALURAN    | AKSI        |
| ~ ~      | ~ ~        | ~ ~          | ~ ~       | ~ ~        | ~ ~     | ~ ~    | ~ ~            | ~ ~          | ~ ~            | ~ ~         | ~ ~         | ~ ~                 | ~ ~                 | ~ ~           | ~ ~         |
| 1        | 305181     | 3504132008   | Tanen     | Rejotangan | 3       | 1      | KAS DESA TANEN | 524114000990 | BPD JAWA TIMUR | 0472073397  | 951,182,000 | 108,156,400<br>20 % | 0                   | 108,156,400   | Hapus       |
|          |            |              |           |            |         | Total  |                |              |                |             | 951,182,000 |                     | 0                   | 108,156,400   |             |

Silahkan cetak ke PDF untuk kemudian di tandatangani oleh kepala BPKAD. Daftar desa ini dijadikan lampiran surat pengantar.

| $\equiv$ | <b>o</b> on | 1 - S P A N |           |            |          |        |                |              |                |             | 5 (         | haîchat             | [UAT     | JBPKAD PEMD<br>2022 | ~            |
|----------|-------------|-------------|-----------|------------|----------|--------|----------------|--------------|----------------|-------------|-------------|---------------------|----------|---------------------|--------------|
| Daftar   | Rinciar     | n Desa pen  | yaluran D | D Tahap II | I - DES/ | A REGL | JLER           |              |                |             |             | <b>Н</b><br>ТАМВ/   | ан васк  | EXCEL               | PDF          |
| TIDA     | k ada filt  | ER          |           |            |          |        |                |              |                |             |             |                     |          | CARI DI HALAM       | ian <b>q</b> |
| NO.      | ID REQ      | KODE DESA   | NAMA DESA | NAMA KEC   | TAHAP    | BATCH  | NAMA REKENING  | KODE BANK    | NAMA BANK      | NO REKENING | PAGU DESA   | BATAS PENYALURAN    | POTONGAN | PENYALURAN          | AKSI         |
| ~ ~      | ~ ~         | ~ ~         | ~ ~       | ~ ~        | ~ ~      | ~ ~    | ~ ~            | ~ ~          | ~ ~            | ~ ~         | ~ ~         | ~ ~                 | ~ ~      | ~ ~                 | ~ ~          |
| 1        | 305181      | 3504132008  | Tanen     | Rejotangan | 3        | 1      | KAS DESA TANEN | 524114000990 | BPD JAWA TIMUR | 0472073397  | 951,182,000 | 108,156,400<br>20 % | 0        | 108,156,400         | Hapus        |
|          |             |             |           |            |          | Total  |                |              |                |             | 951,182,000 |                     | 0        | 108,156,400         |              |

Selanjutnya Kembali ke kertas kerja untuk mengupload surat pengantar.

| ≡                    | 6                          | O M - S P                | AN                          |                                   |                                |                            |                              |                                         |                              |                                      |                 |                  |                    | 5                 | C                    | haîchat            |                    | [UAT]BPP<br>T.A. 2022                  | AD PEMD           | ~           |
|----------------------|----------------------------|--------------------------|-----------------------------|-----------------------------------|--------------------------------|----------------------------|------------------------------|-----------------------------------------|------------------------------|--------------------------------------|-----------------|------------------|--------------------|-------------------|----------------------|--------------------|--------------------|----------------------------------------|-------------------|-------------|
| Peng<br>Kertas       | <b>gajuan</b><br>Kerja per | Perme<br>nyaluran        | o <b>hona</b><br>Dana De    | <b>n Penyalu</b><br>esa untuk Des | i <b>ran Da</b><br>sa Selain I | <b>ana Des</b><br>Desa MAN | a Tahap 3<br>DIRI            | 3 Desa                                  | REGULE                       | R                                    |                 |                  |                    |                   |                      |                    | <b>+</b><br>тамван | KRT_KERJA                              | SRT_DESA          | MINUS       |
| Т ТП                 | DAK ADA I                  | FILTER                   |                             |                                   |                                |                            |                              |                                         |                              |                                      |                 |                  |                    |                   |                      |                    |                    | CAF                                    | RI DI HALAM       | an <b>q</b> |
| KODE<br>KPPN         | NAMA<br>KPPN               | ТАНАР                    | BATCH                       | TGL<br>PENGAJUAN                  | STATUS                         | JUMLAH<br>DESA             | LAP.<br>TAHAP II<br>(UPLOAD) | LAP.<br>TAHAP<br>II<br>(VERIF.<br>KPPN) | LAP.<br>STUNTING<br>(UPLOAD) | LAP.<br>STUNTING<br>(VERIF.<br>KPPN) | JML<br>POTONGAN | JML<br>PENGAJUAN | TGL<br>SP2D<br>BUN | NO<br>SP2D<br>BUN | NILAI<br>SP2D<br>BUN | SURAT<br>PENGANTAR | DAFTAR<br>DESA     | KETERANGAN                             | DAFTAR<br>DOKUMEN | AKSI        |
| ~ ~                  | ~ ×                        | ~ ~                      | ~ ~                         | ~ ×                               | ~ ×                            | ~ ~                        | ~ ~                          | ~ ~                                     | ~ ~                          | ~ ×                                  | ~ ¥             | ~ ~              | ~ ~                | ~ ~               | ~ ~                  | ~ ~                | ~ ~                | ~ ~                                    | ~ ×               | ~ ¥         |
| 150                  | KPPN<br>BLIT<br>AR         | 3                        | 1                           |                                   | Proses<br>Pemda                | 1                          | 100.00 %                     | 0 %                                     | 100.00 %                     | 100.00 %                             | 0               | 108,156,400      |                    |                   | 0                    | Belum Upload       | Daftar<br>desa     | Belum<br>upload<br>Surat<br>Pengantar, |                   |             |
|                      |                            |                          |                             |                                   |                                |                            |                              |                                         |                              |                                      |                 |                  |                    |                   |                      |                    |                    |                                        |                   |             |
| ≡                    | 6                          | 0 M - S P                | AN                          |                                   |                                |                            |                              |                                         |                              |                                      |                 |                  |                    | 5                 | C                    | hoichat            |                    | BPKAD PE<br>T.A. 2022                  | MDA KAB           | ~           |
| <b>Uplc</b><br>Surat | <b>ad Dol</b><br>Penganta  | <b>kumei</b><br>Ir Dokum | <b>1 Persy</b><br>ien Persy | <b>yaratan Pe</b><br>yaratan      | enyalu                         | ran                        |                              |                                         |                              |                                      |                 |                  |                    |                   |                      |                    |                    |                                        |                   |             |
| Т ТП                 | DAK ADA I                  | FILTER                   |                             |                                   |                                |                            |                              |                                         |                              |                                      |                 |                  |                    |                   |                      |                    |                    | CAF                                    | RI DI HALAM       | an <b>q</b> |

|                                | OM-SPAN                                                |                                    |                                                                     |                          | 900 | haîchat    |       | ATJBPKAD PE | MD               |
|--------------------------------|--------------------------------------------------------|------------------------------------|---------------------------------------------------------------------|--------------------------|-----|------------|-------|-------------|------------------|
| <b>Upload [</b><br>Surat Penga | Dokumen Persyaratan F<br>ntar Dokumen Persyaratan bese | <b>Penyalura</b><br>erta Daftar Ri | an<br>incian Desa                                                   |                          |     |            |       |             |                  |
| T TIDAK A                      |                                                        |                                    | Upload Laporan                                                      |                          | ×   |            |       |             | ialaman <b>q</b> |
| NO.                            | PEMDA                                                  |                                    |                                                                     |                          |     | VERIFIKASI | KUNCI | HAPUS       | AKSI             |
| ~ ~                            | ~ ~                                                    |                                    |                                                                     |                          |     | ~ ~        | ~ ~   | ~ ~         | ~ ~              |
| 1                              | 0518-KAB. TULUNGAGUNG                                  | 150-KPF                            | KODE LOKASI (WAJIB)                                                 | JENIS DOKUMEN WAJIB      |     |            | ~     |             | Download         |
| 2                              | 0518-KAB. TULUNGAGUNG                                  | 150-KPF                            | 0518                                                                | PENGANTAR                |     | <b>a</b>   | ۶     |             | Download         |
| 3                              | 0518-KAB. TULUNGAGUNG                                  | 150-KPF                            | NO PENGAJUAN WAJIB<br>305181- Pengajuan tahap 3 ke 1 - REGULER () - | 1 Desa - Rp.108,156,400  | ~   | <b>a</b>   | ۶     |             | Download         |
| 4                              | 0518-KAB. TULUNGAGUNG                                  | 150-KPF                            | FILE LAPORAN (PDF) WAJIB                                            |                          |     | ۵          | ۶     |             | Download         |
| 5                              | 0518-KAB. TULUNGAGUNG                                  | 150-KPF                            | Pilih File Tidak ada file yang dipilih                              |                          |     | <b>a</b>   | ۶     |             | Download         |
| 6                              | 0518-KAB. TULUNGAGUNG                                  | 150-KPF                            | ISILAH SEMUA KOLOM WA                                               | JIB SEBELUM MELANJUTKAN. |     | <b>a</b>   | ۶     |             | Download         |
| 7                              | 0518-KAB. TULUNGAGUNG                                  | 150-KPF                            |                                                                     |                          |     | <b>a</b>   | 2     |             | Download         |

# Kembali ke kertas kerja klik ajukan

| ≡                   | 6                           | O M - S P        | AN                       |                                    |                             |                            |                              |                                         |                              |                                      |                 |                  |                    | 5                 | C                    | haichat            |                    | [UAT]BP<br>T.A. 2023 | KAD PEMD<br>2     | ~            |
|---------------------|-----------------------------|------------------|--------------------------|------------------------------------|-----------------------------|----------------------------|------------------------------|-----------------------------------------|------------------------------|--------------------------------------|-----------------|------------------|--------------------|-------------------|----------------------|--------------------|--------------------|----------------------|-------------------|--------------|
| <b>Pen</b><br>Kerta | <b>gajuan</b><br>5 kerja pe | Perm<br>nyaluran | <b>ohona</b><br>1 Dana D | I <b>n Penyalı</b><br>esa untuk De | <b>uran Da</b><br>sa Selain | <b>ana Des</b><br>Desa MAN | <b>a Tahap</b><br>Idiri      | 3 Desa                                  | REGULE                       | R                                    |                 |                  |                    |                   |                      |                    | <b>+</b><br>тамван | KRT_KERJA            | SRT_DESA          | MINUS        |
| τ 1                 | DAK ADA                     | FILTER           |                          |                                    |                             |                            |                              |                                         |                              |                                      |                 |                  |                    |                   |                      |                    |                    | CA                   | RI DI HALAM       | ian <b>q</b> |
| KODE<br>KPPN        | NAMA<br>KPPN                | ТАНАР            | BATCH                    | TGL<br>PENGAJUAN                   | STATUS                      | JUMLAH<br>DESA             | LAP.<br>TAHAP II<br>(UPLOAD) | LAP.<br>TAHAP<br>II<br>(VERIF.<br>KPPN) | LAP.<br>STUNTING<br>(UPLOAD) | LAP.<br>STUNTING<br>(VERIF.<br>KPPN) | JML<br>POTONGAN | JML<br>PENGAJUAN | TGL<br>SP2D<br>BUN | NO<br>SP2D<br>BUN | NILAI<br>SP2D<br>BUN | SURAT<br>PENGANTAR | DAFTAR<br>DESA     | KETERANGAN           | DAFTAR<br>DOKUMEN | AKSI         |
| $\sim$ $\sim$       | ~ ~                         | ~ ~              | ~ ~                      | ~ ~                                | ~ ×                         | ~ ~                        | ~ ~                          | ~ ~                                     | ~ ~                          | ~ ~                                  | ~ ~             | ~ ~              | ~ ~                | ~ ~               | ~ ~                  | ~ ×                | ~ ~                | ~ ~                  | ~ ~               | ~ ~          |
| 150                 | KPPN<br>BLIT<br>AR          | 3                | 1                        |                                    | Proses<br>Pemda             | 1                          | 100.00 %                     | 0 %                                     | 100.00 %                     | 100.00 %                             | 0               | 108,156,400      |                    |                   | 0                    | Sudah Upload       | Daftar<br>desa     |                      | -                 | Ajukan       |

# Klik kirim

| Ξ          |                                | 0 M - S F                | AN                       |                                    |                                |                                                                                                    | C  | • | hoichat     |                       | [UAT]BP<br>T.A. 202 | KAD PEMD<br>2     | ~             |
|------------|--------------------------------|--------------------------|--------------------------|------------------------------------|--------------------------------|----------------------------------------------------------------------------------------------------|----|---|-------------|-----------------------|---------------------|-------------------|---------------|
| Pe<br>Ker  | <b>ngajuan</b><br>tas kerja pe | <b>Perm</b><br>enyalurar | <b>ohona</b><br>I Dana D | i <b>n Penyalı</b><br>esa untuk De | u <b>ran Da</b><br>sa Selain D | na Desa Tahap 3 Desa REGULER<br>esa MANDIRI                                                                                                    |    |   |             | <b>+</b><br>тамван    | KRT_KERJA           | SRT_DESA          | MINUS         |
| τ          | TIDAK ADA                      |                          |                          |                                    |                                |                                                                                                    |    |   |             |                       |                     |                   | an <b>q</b>   |
| KOD<br>KPP | E NAMA<br>N KPPN               | ТАНАР                    | BATCH                    | TGL<br>PENGAJUAN                   | STATUS                         | LAP. LAP. LAP. LAP. TAHAP LAP. TGL M                                                                                                    | по |   | SANTAR      | DAFTAR<br>DESA        | KETERANGAN          | DAFTAR<br>DOKUMEN | AKSI          |
| 150        | KPPN<br>BLIT<br>AR             | 3                        | 1                        | ~ V                                | Proses<br>Pemda                | PERHATIAN<br>Anda akan mengirim permohonan penyaluran Dana Desa Tahap 3 Pengajuan ke- 1<br>Sebelum klik KIRIM harap dipastikan semua data sudah benar. |    |   | V<br>Upload | <u>Daftar</u><br>desa | * V                 |                   | ∧ ∨<br>Ajukan |
|            |                                |                          |                          |                                    |                                | KIRIM                                                                                                    |    |   |             |                       |                     |                   |               |

# PROSES DI KPPN

Login sebagai user KPPN kemudian pada to do list silahkan klik detail

|                                                                                                    |                                                                                                    |                                                                                                    |                                                                                          | 5                                                                                                    | hoichat                        | () KPPN B L I T A R () KPPN B L I T A R ()                                                                    |
|----------------------------------------------------------------------------------------------------|----------------------------------------------------------------------------------------------------|----------------------------------------------------------------------------------------------------|------------------------------------------------------------------------------------------|----------------------------------------------------------------------------------------------------|--------------------------------|----------------------------------------------------------------------------------------------------|
|                                                                                                    |                                                                                                    |                                                                                                    |                                                                                          |                                                                                                    |                                |                                                                                                    |
|                                                                                                    |                                                                                                    | Hai! Selam                                                                                                    | at datang di La<br>Perbendahara<br>erbaru OMSPAN! Untuk mengeta                          | ayanan Online<br>aan.                                                                                                    | armuka                         |                                                                                                    |
|                                                                                                    |                                                                                                    |                                                                                                    | OMSPAN, silakan Mulai Tu                                                                 | rt                                                                                                    |                                |                                                                                                    |
|                                                                                                    |                                                                                                    |                                                                                                    |                                                                                          |                                                                                                    |                                |                                                                                                    |
|                                                                                                    |                                                                                                    | 🌲 To Do List OMSPAN DAK Fig                                                                                                    | sik & Dana Desa                                                                          |                                                                                                    |                                |                                                                                                    |
| <complex-block>         Image: State State Sta</complex-block>                                                                                                    |                                                                                                    | DANA DESA Notifikasi KPPN<br>KAB. BLITAR - 63 dokumen baru di upload<br>KAB. TULUNGAGUNG - 4 dokumen baru di                                                                                                    | detail<br>upload detail                                                                  |                                                                                                    |                                |                                                                                                    |
|                                                                                                    |                                                                                                    | DANA DESA Hari ini ada pengajuan dari                                                                                                    | i pemda KAB. TULUNGAGUNG Detail                                                          |                                                                                                    |                                |                                                                                                    |
|                                                                                                    |                                                                                                    |                                                                                                    |                                                                                          | 5 (                                                                                                    | haîchat                        | <b>KPPN B L I T A R</b><br>T.A. 2022                                                                          |
|                                                                                                    | Monitoring Batch Penyaluran Da                                                                                                    | na Desa                                                                                                    |                                                                                          |                                                                                                    |                                | EXCEL PDF                                                                                                    |
| $ \begin{array}{c c c c c c c c c c c c c c c c c c c $                                                                                                    | TIDAK ADA FILTER                                                                                                    |                                                                                                    |                                                                                          |                                                                                                    |                                | cari di halaman 🍳                                                                                             |
| 1       10       NO       NO                                                                                                    | NO. KPPN NM KPPN KODE<br>LOKASI                                                                                                    | NAMA LOKASI TAHAP BULAN NO BATC                                                                                                    | H JENIS STATUS                                                                           | JML JML TGL BUAT<br>DESA PENYALURAN BATCH                                                                                                    | TGL PENGAJUAN                  | IGL PROSES<br>KPPN TGL SP2D JARAK<br>(HK)                                                                     |
|                                                                                                    | 1 150 KPPN B L I 0518<br>T A R                                                                                                    | KAB. 3 30518<br>TULUNGAGUNG                                                                                                    | 81 REGULER Diajukan ke KPPN                                                              | 1 108,156,400 30-05-2022<br>08:05:28                                                                                                    | 30-05-2022<br>08:51:58         | -                                                                                                    |
| Pergajuan Permohonan Penyaluran Dana Desa Tahap 3 Desa REGULER $Pergajuan Permohonan Penyaluran Dana Desa Unduk Desa Selan Desa MANDIS    V DACA ADA ELTES CALCID MAAAN  $                                                                                                    |                                                                                                    |                                                                                                    |                                                                                          | 5                                                                                                    | halchat                        | KPPN BLITAR<br>T.A. 2022                                                                                      |
| $ \begin{array}{ c c c c c c c c c c c c c c c c c c c$                                                                                                    | Pengajuan Permohonan Penyalu<br>Kertas keria penyaluran Dana Desa untuk Des                                                                                                    | <b>ıran Dana Desa Tahap 3 Desa F</b><br>sa Selain Desa MANDIRI                                                                                                    | REGULER                                                                                  |                                                                                                    |                                |                                                                                                    |
| OPPN       NAMA       THUAP       DTL       LAP.       LAP.       LAP.       MAL.       STUATING       STUATING       STUATIN                                                                                                    | TIDAK ADA FILTER                                                                                                    |                                                                                                    |                                                                                          |                                                                                                    |                                | cari di halaman 🍳                                                                                             |
| Image: Signal billing       Image: Signal billing       Image: Signal bil                                                                                                    | ODE NAMA TAHAP BATCH TGL<br>PPN KPPN PENGAJUAN                                                                                                    | STATUS JUMLAH LAP. TAHAP I<br>DESA (UPLOAD) (VERIF.<br>KPPN)                                                                                                    | LAP. LAP.<br>STUNTING JML<br>STUNTING (VERIF. POTONGAN F<br>(UPLOAD) KPPN)               | JML TGL NO NILAI<br>SP2D SP2D SP2D SP2D<br>BUN BUN BUN                                                                                                    | SURAT DAFTAR<br>PENGANTAR DESA | KETERANGAN DAFTAR AKSI<br>DOKUMEN                                                                             |
| BLIT<br>AR       085158       ke KPPN       I       I <td>×         ×         ×         ×         ×         ×         ×         ×         ×         ×         ×         ×         ×         ×         ×         ×         ×         ×         ×         ×         ×         ×         ×         ×         ×         ×         ×         ×         ×         ×         ×         ×         ×         ×         ×         ×         ×         ×         ×         ×         ×         ×         ×         ×         ×         ×         ×         ×         ×         ×         ×         ×         ×         ×         ×         ×         ×         ×         ×         ×         ×         ×         ×         ×         ×         ×         ×         ×         ×         ×         ×         ×         ×         ×         ×         ×         ×         ×         ×         ×         ×         ×         ×         ×         ×         ×         ×         ×         ×         ×         ×         ×         ×         ×         ×         ×         ×         ×         ×         ×         ×         ×         ×         ×         ×         ×         ×</td> <td>N         N         N</td> <td>~         ~         ~         ~         ~         ~         100.00 %         0         1</td> <td>~         ~         ~         ~         ~         ~         ~         ~         ~         ~         ~         ~         ~         ~         ~         ~         ~         ~         ~         ~         ~         ~         ~         ~         ~         ~         ~         ~         ~         ~         ~         ~         ~         ~         ~         ~         ~         ~         ~         ~         ~         ~         ~         ~         ~         ~         ~         ~         ~         ~         ~         ~         ~         ~         ~         ~         ~         ~         ~         ~         ~         ~         ~         ~         ~         ~         ~         ~         ~         ~         ~         ~         ~         ~         ~         ~         ~         ~         ~         ~         ~         ~         ~         ~         ~         ~         ~         ~         ~         ~         ~         ~         ~         ~         ~         ~         ~         ~         ~         ~         ~         ~         ~         ~         ~         ~         ~</td> <td>Sudah Upload     Daftar</td> <td>Verif. Dokumen  </td> | ×         ×         ×         ×         ×         ×         ×         ×         ×         ×         ×         ×         ×         ×         ×         ×         ×         ×         ×         ×         ×         ×         ×         ×         ×         ×         ×         ×         ×         ×         ×         ×         ×         ×         ×         ×         ×         ×         ×         ×         ×         ×         ×         ×         ×         ×         ×         ×         ×         ×         ×         ×         ×         ×         ×         ×         ×         ×         ×         ×         ×         ×         ×         ×         ×         ×         ×         ×         ×         ×         ×         ×         ×         ×         ×         ×         ×         ×         ×         ×         ×         ×         ×         ×         ×         ×         ×         ×         ×         ×         ×         ×         ×         ×         ×         ×         ×         ×         ×         ×         ×         ×         ×         ×         ×         ×         × | N         N         N | ~         ~         ~         ~         ~         ~         100.00 %         0         1 | ~         ~         ~         ~         ~         ~         ~         ~         ~         ~         ~         ~         ~         ~         ~         ~         ~         ~         ~         ~         ~         ~         ~         ~         ~         ~         ~         ~         ~         ~         ~         ~         ~         ~         ~         ~         ~         ~         ~         ~         ~         ~         ~         ~         ~         ~         ~         ~         ~         ~         ~         ~         ~         ~         ~         ~         ~         ~         ~         ~         ~         ~         ~         ~         ~         ~         ~         ~         ~         ~         ~         ~         ~         ~         ~         ~         ~         ~         ~         ~         ~         ~         ~         ~         ~         ~         ~         ~         ~         ~         ~         ~         ~         ~         ~         ~         ~         ~         ~         ~         ~         ~         ~         ~         ~         ~         ~ | Sudah Upload     Daftar        | Verif. Dokumen                                                                                                |
| Image: Contract of the contract of the contract                                                                                                    | B L I T 08:51:58<br>A R                                                                                                    | ke KPPN                                                                                                    |                                                                                          |                                                                                                    | desa                           | Laporan Tolak<br>Tahap 2<br>belum<br>lengkap/iml<br>tdk sesuai,<br>Belum<br>verifikasi<br>Surat<br>Pengantar, |
| Vipload Dokumen Persyaratan Penyaluran         CARI DI HALMANI Q         TIDAK ADA FILTER         CARI DI HALMANI Q         NO.       PEMDA       KPPN       JNS DOKUMEN       DESA       TGL UPLOAD       STATUS       ID REQ       VERIFIKASI       KUNCI       HAPUS       AKSI         1       0518-KAB. TULUNGAGUNG       150-KPPN B LI TA R       LAPORAN_DESA2       Tanen, Rejotangan - 3504132008       23-05-2022 13-41-12       Belum verifikasi       305181       Image: Colspan="2">Image: Colspan="2">Image: Colspan="2" Image: Colspan="2"                                                                                                    |                                                                                                    |                                                                                                    |                                                                                          | 5                                                                                                    | haîchat                        | KPPN BLITAR                                                                                                   |
| NO.       PEMDA       KPPN       JNS DOKUMEN       DESA       TGL UPLOAD       STATUS       ID REQ       VERIFIKASI       KUNCI       HAPUS       AKSI         ^       ^       ^       ^       ^       ^       ^       ^       ^       ^       ^       ^       ^       ^       ^       ^       ^       ^       ^       ^       ^       ^       ^       ^       ^       ^       ^       ^       ^       ^       ^       ^       ^       ^       ^       ^       ^       ^       ^       ^       ^       ^       ^       ^       ^       ^       ^       ^       ^       ^       ^       ^       ^       ^       ^       ^       ^       ^       ^       ^       ^       ^       ^       ^       ^       ^       ^       ^       ^       ^       ^       ^       ^       ^       ^       ^       ^       ^       ^       ^       ^       ^       ^       ^       ^       ^       ^       ^       ^       ^       ^       ^       ^       ^       ^       ^       ^       ^       ^       ^       ^       ^       <                                                                                                    | Upload Dokumen Persvaratan Pe                                                                                                    | enyaluran                                                                                                    |                                                                                          |                                                                                                    |                                | 2222                                                                                                    |
| NO.     PEMDA     KPPN     JNS DOKUMEN     DESA     TGL UPLOAD     STATUS     ID REQ     VERIFIASI     KUNCI     HAPUS     AKSI       A Y     A Y <td>TIDAK ADA FILTER</td> <td></td> <td></td> <td></td> <td></td> <td>cari di halaman 🍳</td>                                                                                                    | TIDAK ADA FILTER                                                                                                    |                                                                                                    |                                                                                          |                                                                                                    |                                | cari di halaman 🍳                                                                                             |
| 1       0518-KAB. TULUNGAGUNG       150-KPPN B LI T A R       LAPORAN_DESA2       Tanen,Rejotangan - 3504132008       23-05-2022 13-41-12       Belum verifikasi       305181       A       Tolak       -       Download         2       0518-KAB. TULUNGAGUNG       150-KPPN B LI T A R       PENGANTAR       ,-       30-05-2022 08-36-36       Belum verifikasi       305181       A       Tolak       -       Download                                                                                                    | NO. PEMDA                                                                                                    | KPPN JNS DOKUMEN                                                                                                    | DESA                                                                                     | TGL UPLOAD STATUS                                                                                                    | ID REQ VERIFIKAS               | KUNCI HAPUS AKSI                                                                                              |
| 2 0518-KAB. TULUNGAGUNG 150-KPPN B LI T A R PENGANTAR ,- 30-05-2022 08-36-36 Belum verifikasi 305181 G Tolak - Download                                                                                                    | 1 0518-KAB. TULUNGAGUNG 150                                                                                                    | KPPN B L I T A R LAPORAN_DESA2                                                                                                    | Tanen,Rejotangan - 3504132008                                                            | 23-05-2022 13-41-12 Belum verifika                                                                                                    | si <u>305181</u>               | Tolak - Download                                                                                              |
|                                                                                                    | 2 0518-KAB. TULUNGAGUNG 150                                                                                                    | -KPPN B L I T A R PENGANTAR                                                                                                    | e                                                                                        | 30-05-2022 08-36-36 Belum verifika                                                                                                    | si <u>305181</u>               | Tolak Download                                                                                                |

| $\equiv$               | 6                           | O M - S P /         | AN                                |                                 |                              |                                                                 |                                                    |                              |                                      |                      |                  |                    |                   | 5                    | C hơ                | chat           | E KPP      | PN BLITAR<br>2022 | ~                    |
|------------------------|-----------------------------|---------------------|-----------------------------------|---------------------------------|------------------------------|-----------------------------------------------------------------|----------------------------------------------------|------------------------------|--------------------------------------|----------------------|------------------|--------------------|-------------------|----------------------|---------------------|----------------|------------|-------------------|----------------------|
| Peng<br>Kertas         | <b>ajuan</b><br>kerja per   | Permo<br>nyaluran   | b <b>honan Pe</b><br>Dana Desa ur | enyalura<br>htuk Desa S         | an Dana<br>Selain Des        | a Desa Tal<br>a MANDIRI                                         | hap 3 De                                           | sa REGUL                     | ER                                   |                      |                  |                    |                   |                      |                     |                | KRT_KERJA  | SRT_DESA          | MINUS                |
| TID                    | AK ADA F                    | ILTER               |                                   |                                 |                              |                                                                 |                                                    |                              |                                      |                      |                  |                    |                   |                      |                     |                | CA         | RI DI HALAN       | IAN Q                |
| NAMA<br>KPPN           | ТАНАР                       | ватсн               | TGL<br>PENGAJUAN                  | STATUS                          | JUMLAH<br>DESA               | LAP.<br>TAHAP II<br>(UPLOAD)                                    | LAP.<br>TAHAP II<br>(VERIF.<br>KPPN)               | LAP.<br>STUNTING<br>(UPLOAD) | LAP.<br>STUNTING<br>(VERIF.<br>KPPN) | JML<br>POTONGAN      | JML<br>PENGAJUAN | TGL<br>SP2D<br>BUN | NO<br>SP2D<br>BUN | NILAI<br>SP2D<br>BUN | SURAT<br>PENGANTAR  | DAFTAR<br>DESA | KETERANGAN | DAFTAR<br>DOKUMEN | AKSI                 |
| KPPN<br>BLIT<br>AR     | 3                           | ^ ×<br>1            | 30-05-2022<br>08:51:58            | Diajukan<br>ke KPPN             | 1                            | 100.00 %                                                        | 100.00 %                                           | 100.00 %                     | 100.00 %                             | • •                  | 108,156,400      | ~ ~                | ~ ~               | 0                    | A Y                 | Daftar<br>desa | ~ ~        | ∧ ∨<br>Dokumen    | Proses               |
| Peng<br>Kertas         | <b>ajuan</b> l<br>kerja per | Permo<br>nyaluran I | o <b>honan Pe</b><br>Dana Desa ur | e <b>nyalura</b><br>htuk Desa S | <b>an Dana</b><br>Selain Des | <b>i Desa Ta</b> l<br>a MANDIRI                                 | hap 3 De                                           | sa REGUL                     | .ER                                  |                      |                  |                    |                   |                      |                     |                | KRT_KERJA  | SRT_DESA          | MINUS                |
| T TID                  |                             |                     | 70                                |                                 |                              | Kirim                                                           |                                                    |                              |                                      |                      |                  |                    |                   |                      | X                   | DATTAR         |            | RI DI HALAN       | 1AN Q                |
| KPPN                   | TAHAP                       | BATCH               | PENGAJUAN                         | STATUS                          | DES                          |                                                                 |                                                    |                              |                                      |                      |                  |                    |                   |                      | ANTAR               | DESA           | KETERANGAN | DOKUMEN           | AKSI                 |
| KPPN<br>B L I T<br>A R | 3                           | 1                   | 30-05-2022<br>08:51:58            | Diajukan<br>ke KPPN             | 1                            | PERHATIAN<br>Anda akan<br>Pengajuan<br>Berikut ad<br>URAIAN SPI | n melakukar<br>n ke- 1.<br>lalah uraian<br>M WAJIB | n proses per<br>pada SPM o   | mohonan p<br>di Aplikasi S           | enyaluran D<br>AKTI. | ana Desa KAI     | B. TULUM           | NGAGUN            | √G Tahap             | v<br>erifikasi<br>3 | A Y            | ~ V        | <u>Dokumen</u>    | Proses<br> <br>Tolak |
|                        |                             |                     |                                   |                                 |                              |                                                                 |                                                    |                              |                                      |                      |                  |                    |                   |                      |                     |                |            |                   |                      |

# B. KERTAS KERJA PENYALURAN DANA DESA TAHAP III REGULER (TERDAPAT POTONGAN)

Fitur ini ditujukan untuk membuat pengajuan penyaluran Dana Desa Tahap III untuk desa yang memiliki potongan dan tidak cukup dibayarkan pada potongan tahap II tetapi potongan tersebut tidak sampai ke tahun anggaran berikutnya.

Silakan login sebagai **BPKAD.** 

| Com-SPAN  Mama Pengguna  Kata Sandi  Kata Sandi  Kata Sandi  Kata Sandi  Kata Sandi  Kata Sandi  Kata Sandi  Kata Sandi  Kata Sandi  Kata Sandi  Kata Sandi  Kata Sandi Kata Sandi Kata San |
|----------------------------------------------------------------------------------------------------|
| Nama Pengguna Kata Sand Kode Captcha MASUK ATAU                                                                                                    |
| иророди Саранска<br>Мазик<br>Атай                                                                                                    |
| мазик                                                                                                    |
|                                                                                                    |

Pilih menu Kertas Kerja-> Kertas Kerja Penyaluran Dana Desa Tahap III

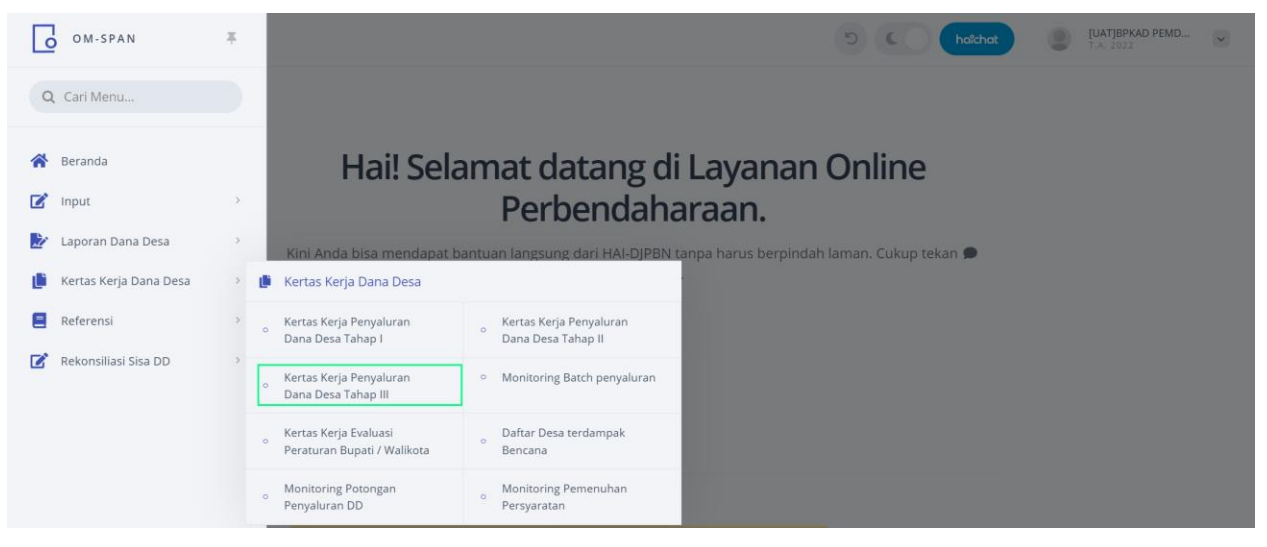

Sebelum menuju kertas kerja tahap III cek terlebih dahulu pada monitoring potongan

| ≡ [    | O M-SF                              | PAN                |                                  |                            |                 |      |       |       |   |       |      | R,        |      |          | h  | aîchat | ۲          | BPKAD PEN<br>T.A. 2022 | IDA KAB  | ~            |
|--------|-------------------------------------|--------------------|----------------------------------|----------------------------|-----------------|------|-------|-------|---|-------|------|-----------|------|----------|----|--------|------------|------------------------|----------|--------------|
| KERTA: | <b>S KERJA PE</b><br>- Kertas kerja | NYALURAN TAH       | IAP III - REG<br>a untuk Desa se | ULER<br>elain Desa mandiri |                 |      |       |       |   |       |      |           |      |          |    |        | PO         |                        | XCEL     | PDF          |
| TIDAK  | ADA FILTER                          |                    |                                  |                            |                 |      |       |       |   |       |      |           |      |          |    |        |            | CARI                   | DI HALAM | ian <b>q</b> |
|        |                                     |                    |                                  |                            |                 | PROS | SES P | MDA   |   | DIAJU | JKAN | I KE KPPN | DITO | LAK KPPN | 1  | DIPR   | OSES KPPN  | SI                     | 2D       |              |
| NO.    | KODE KPPN                           | NAMA KPPN          | KODE LOKASI                      | NAMA PEMDA                 | DIPA            | JML  |       | RUPIA | н | JML   |      | RUPIAH    | JML  | RUPIA    | λН | JML    | RUPIAH     | JML                    | RUPIAH   | AKSI         |
| ~ ×    | ~ ~                                 | ~ ~                | ~ ~                              | ~ ¥                        | ~ ~             | ~ ~  |       | ^ `   | ~ | ~ `   | ~    | ~ ~       | ~ ~  | ^        | ~  | ~ ~    | ~ ×        | ~ ~                    | ~ ~      | ~ ~          |
| 1      | 151                                 | KPPN T A N J U N G | 1509                             | KAB. HULU SUNGAI UTARA     | 152,492,341,000 |      |       |       | 0 |       |      | 0         |      |          | 0  | 1      | 46,032,600 |                        | 0        | Detail       |
|        |                                     | То                 | tal                              |                            | 152,492,341,000 | 0    |       |       | 0 |       | 0    | 0         |      |          | 0  | 1      | 46,032,600 | 0                      | 0        |              |

| $\equiv$ | <b>O</b> ON                                                                                                    | 1-SPAN                                 |                                                       |             |                    |             |                   |                       |               |             | 5 (                  | hold                       | that                | BPKA<br>T.A. 2        | D PEMDA  <br>022      | (AB 🗸                   |
|----------|----------------------------------------------------------------------------------------------------|----------------------------------------|-------------------------------------------------------|-------------|--------------------|-------------|-------------------|-----------------------|---------------|-------------|----------------------|----------------------------|---------------------|-----------------------|-----------------------|-------------------------|
| Monit    | oring Po                                                                                                    | otongan Po                             | enyaluran D                                           | ana Desa    |                    |             |                   |                       |               |             |                      |                            |                     |                       |                       |                         |
| TIDA     | K ADA FILT                                                                                                    | ER                                     |                                                       |             |                    |             |                   |                       |               |             |                      |                            |                     |                       | CARI DI H             | alaman Q                |
| ,        | 10.                                                                                                    | KODE                                   | KPPN                                                  | NA          | MA KPPN            |             | KODE LOKASI       |                       |               | NAI         | MA LOKASI            |                            |                     | DETAI                 | L POTONG              | AN                      |
| ^        | ~                                                                                                    | ^                                      | ~                                                     |             | ~ ~                |             | ~ ~               |                       |               |             | ~ ~                  |                            |                     |                       | ~ ~                   |                         |
|          | 1         151         KPPN T A N J U N G         1509         KAB. HULU SUNGAI UTARA                                                          |                                        |                                                       |             |                    |             |                   |                       |               |             |                      |                            |                     |                       | Detail                |                         |
|          | 1 151 KPPN T A N J U N G 1509 KAB. HULU SUNGAI UTARA                                                                                          |                                        |                                                       |             |                    |             |                   |                       |               |             |                      |                            |                     |                       |                       |                         |
| $\equiv$ | 1         151         KPPN I A NJ U N G         1509         KAB. HULU SUNGAI UTARA           C         OM-SPAN         50 C         holdholt |                                        |                                                       |             |                    |             |                   |                       |               |             |                      |                            |                     |                       |                       | AB 🗸                    |
| Monit    | oring Po                                                                                                    | otongan Pe                             | enyaluran Da                                          | ana Desa    |                    |             |                   |                       |               |             |                      |                            |                     |                       | EXCEL                 | PDF                     |
| TIDA     | K ADA FILT                                                                                                    | ER                                     |                                                       |             |                    |             |                   |                       |               |             |                      |                            |                     |                       | 63                    | 08022007 <b>Q</b>       |
|          |                                                                                                    |                                        |                                                       |             | POTON              | IGAN 1      | POTONGA           | AN 2                  |               |             |                      |                            |                     |                       | BATAS                 |                         |
| NO.      | KPPN                                                                                                    | PEMDA                                  | DESA                                                  | STATUS DESA | KUNCI PAGU<br>2021 | SISA RKD    | KUNCI BLT<br>2021 | SANKSI<br>BLT<br>2021 | POTONGAN<br>3 | TOTAL       | DIPOTONG<br>TAHAP II | BATAS<br>SALUR<br>TAHAP II | POTONG<br>TAHAP III | DIPOTONG<br>TAHAP III | SALUR<br>TAHAP<br>III | POTONG TH<br>BERIKUTNYA |
| ~ ~      | ~ ~                                                                                                    | ~ ~                                    | ~ ~                                                   | ~ ~         | ~ ~                | ~ ~         | ~ ~               | ~ ~                   | ~ ~           | ~ ~         | ~ ~                  | ~ ~                        | ~ ~                 | ~ ~                   | ~ ~                   | ~ ~                     |
| 78       | 151 -<br>KPPN T<br>A N J U<br>N G                                                                                                    | 1509 - KAB.<br>HULU<br>SUNGAI<br>UTARA | Desa Murung<br>Kupang, Kec<br>Babirik -<br>6308022007 | TERTINGGAL  | Sudah Kunci        | 198,420,000 | Sudah Kunci       | 0 %                   | 0             | 198,420,000 | 0                    | 162,968,400                | 35,451,600          | 0                     | 0                     | 35,451,600              |
|          | Total         198,420,000         0         35,45                                                                                             |                                        |                                                       |             |                    |             |                   |                       |               |             |                      |                            |                     |                       |                       | 35,451,600              |

Jadi pada Desa Murung Kupang tersebut terdapat potongan di Tahap III sebesar Rp 35.451.600.

## Kembali ke Kertas Kerja Tahap III

#### kemudian klik detail

| ≡ [               | OM-SP                               | AN                                  |                                   |                                   |                 |        |        |          | 2         |       |         | oîchat | ۲          | BPKAD PEN | IDA KAB  | ~           |
|-------------------|-------------------------------------|-------------------------------------|-----------------------------------|-----------------------------------|-----------------|--------|--------|----------|-----------|-------|---------|--------|------------|-----------|----------|-------------|
| KERTAS<br>REGULER | <b>S KERJA PE</b><br>- Kertas kerja | NYALURAN TAH<br>penyaluran Dana Des | IAP III - REGI<br>a untuk Desa se | <b>JLER</b><br>Ilain Desa mandiri |                 |        |        |          |           |       |         |        | POT        |           | XCEL     | PDF         |
| T TIDAK           | ADA FILTER                          |                                     |                                   |                                   |                 |        |        |          |           |       |         |        |            | CARI      | DI HALAM | an <b>q</b> |
| NO                | KODE KARNI                          |                                     | KODELOKASI                        |                                   | DIDA            | PROSES | PEMDA  | DIĄJUKAI | N KE KPPN | DITOL | AK KPPN | DIPR   | OSES KPPN  | SF        | 2D       | ANG         |
| NO.               | KODE KPPN                           | NAWA KPPN                           | KODE LOKASI                       | NAMA PEMDA                        | DIPA            | JML    | RUPIAH | JML      | RUPIAH    | JML   | RUPIAH  | JML    | RUPIAH     | JML       | RUPIAH   | ANDI        |
| ~ ×               | ~ ~                                 | ~ ~                                 | ~ ×                               | ~ ¥                               | ~ ~             | ~ ~    | ~ ~    | ~ ×      | ~ ~       | ~ ~   | ~ ×     | ~ ~    | ~ ×        | ~ ~       | ~ ~      | ~ ~         |
| 1                 | 151                                 | KPPN T A N J U N G                  | 1509                              | KAB. HULU SUNGAI UTARA            | 152,492,341,000 |        | 0      |          | 0         |       | 0       | 1      | 46,032,600 |           | 0        | Detail      |
|                   |                                     | Το                                  | tal                               |                                   | 152,492,341,000 | 0      | 0      | 0        | 0         | 0     | 0       | 1      | 46,032,600 | 0         | 0        |             |

## Klik tambah

| $\equiv$          | •                                           | M - S P A N                                 |                              |                           |                            |                          |                         |                  |           |                |                              |                                         |                              |                                      | 5               |                  | aîchat             |                    | BPI<br>T.A           | KAD PEMDA KAB<br>. 2022 | ~              |
|-------------------|---------------------------------------------|---------------------------------------------|------------------------------|---------------------------|----------------------------|--------------------------|-------------------------|------------------|-----------|----------------|------------------------------|-----------------------------------------|------------------------------|--------------------------------------|-----------------|------------------|--------------------|--------------------|----------------------|-------------------------|----------------|
| Penga<br>Kertas k | <b>ajuan Pe</b><br>erja penya<br>.K ADA FIL | <b>ermoh</b><br>aluran Da<br><sup>TER</sup> | <b>onan P</b> e<br>na Desa u | <b>enyalı.</b><br>ntuk De | <b>iran D</b><br>sa Selain | <b>ana De</b><br>Desa MA | <b>esa Tał</b><br>NDIRI | nap 3 Des        | a REGL    | JLER           |                              |                                         |                              |                                      |                 |                  | [                  | <b>+</b><br>тамван | KRT_K                | ERJA SRT_DESA           | <b>MINUS</b>   |
| NO.               | ID REQ                                      | KODE<br>LOKASI                              | NAMA<br>LOKASI               | KODE<br>KPPN              | NAMA<br>KPPN               | ТАНАР                    | ВАТСН                   | TGL<br>PENGAJUAN | STATUS    | JUMLAH<br>DESA | LAP.<br>TAHAP II<br>(UPLOAD) | LAP.<br>TAHAP<br>II<br>(VERIF.<br>KPPN) | LAP.<br>STUNTING<br>(UPLOAD) | LAP.<br>STUNTING<br>(VERIF.<br>KPPN) | JML<br>POTONGAN | JML<br>PENGAJUAN | TGL<br>SP2D<br>BUN | NO<br>SP2D<br>BUN  | NILAI<br>SP2D<br>BUN | SURAT<br>PENGANTAR      | DAFTAI<br>DESA |
| ~ V               | ~ V                                         | $^{\sim}$                                   | ~ V                          | ~ V                       | ~ V                        | ~ V                      | $^{\sim}$               | ~ V              | $^{\sim}$ | ~ V            | ~ V                          | ~ V                                     | ~ V                          | ~ V                                  | ~ V             | ~ V              | ~ V                | ~ V                | ~ V                  | ~ V                     | ~ Y            |

### Klik kirim

|                    | 6 01                         | M - S P A N       |                              |                             |                                |                                             |              | 50 | haîchat         |                    | BF<br>T.J   | <b>KAD PEM</b><br>4. 2022 | DA KAB 🗸            |
|--------------------|------------------------------|-------------------|------------------------------|-----------------------------|--------------------------------|---------------------------------------------|--------------|----|-----------------|--------------------|-------------|---------------------------|---------------------|
| Penga<br>Kertas ke | <b>juan Pe</b><br>erja penya | ermoh<br>Iuran Da | <b>onan P</b> e<br>na Desa u | <b>enyalı.</b><br>Intuk Des | <b>iran Dai</b><br>sa Selain D | na Desa Tahap 3 Desa REGULER<br>esa MANDIRI |              |    |                 | <b>+</b><br>тамван | KRT_#       | (ERJA SR                  | T_DESA MINUS        |
| TIDAI              |                              |                   |                              |                             |                                | Permohonan Penyaluran Dana Desa Taha        | р 3          | ×  |                 | TGI                | NO          |                           | di halaman <b>Q</b> |
| NO.                | ID REQ                       | KODE<br>LOKASI    | NAMA<br>LOKASI               | KODE<br>KPPN                | NAMA<br>KPPN                   | _                                           | _            |    | JML<br>ENGAJUAN | SP2D<br>BUN        | SP2D<br>BUN | SP2D<br>BUN               | SURAT<br>PENGANTAR  |
| ~ ~                | ~ ~                          | ~ ~               | ~ ~                          |                             | ~ ~                            | KODE LOKASI WAJIB                           | KPPN WAJIB   |    | ~ ~             | ~ ~                | ~ ~         | ~ ~                       | ~ ¥                 |
| 1                  | 315091                       | 1509              | KAB.<br>HULU                 | 151                         | KPPN<br>T A N                  | 1509                                        | 151          | ~  | 46,032,600      |                    |             | 0                         | Sudah Verifikasi    |
|                    |                              |                   | SUNGAI<br>UTARA              |                             | JUN<br>G                       | JENIS DESA WAJIB                            | ТАНАР (МАЈІВ |    |                 |                    |             |                           |                     |
|                    |                              |                   |                              |                             |                                | REGULER                                     | 3            |    |                 |                    |             |                           |                     |
|                    |                              |                   |                              |                             |                                | PENGAJUAN KE - (WAJIB)                      |              |    |                 |                    |             |                           |                     |
|                    |                              |                   |                              |                             |                                |                                             |              |    |                 |                    |             |                           |                     |
|                    |                              |                   |                              |                             |                                | HAPUS ISIAN                                 | KIRIM        |    |                 |                    |             |                           |                     |
|                    |                              |                   |                              |                             |                                |                                             |              |    |                 |                    |             |                           |                     |

Selanjutnya kita upload dokumen persyaratan Penyaluran Dana Desa Tahap III.

- Laporan Realisasi Penyarapan dan Capaian Keluaran Dana Desa tahap II
- Laporan Pencegahan Konvergensi Stunting Tingkat Desa

| $\equiv$           | 0                            | M - S P A N        |                                 |                     |                             |                   |                          |                        |                 |                |                              |                                         |                              |                                      | 5               |                  | aîchat             |                    | BPI<br>T.A           | KAD PEMDA KAB<br>. 2022 | ~              |
|--------------------|------------------------------|--------------------|---------------------------------|---------------------|-----------------------------|-------------------|--------------------------|------------------------|-----------------|----------------|------------------------------|-----------------------------------------|------------------------------|--------------------------------------|-----------------|------------------|--------------------|--------------------|----------------------|-------------------------|----------------|
| Penga<br>Kertas ke | <b>juan Pe</b><br>erja penya | ermoh<br>aluran Da | <b>onan P</b><br>na Desa u      | enyalı.<br>Intuk De | <b>iran D</b><br>sa Selain  | ana De<br>Desa M/ | <b>esa Tał</b><br>ANDIRI | hap 3 Des              | a REGL          | JLER           |                              |                                         |                              |                                      |                 |                  |                    | <b>+</b><br>тамван | KRT_K                | ERJA SRT_DESA           | MINUS          |
| NO.                | ID REQ                       | KODE<br>LOKASI     | NAMA<br>LOKASI                  | KODE<br>KPPN        | NAMA<br>KPPN                | ТАНАР             | BATCH                    | TGL<br>PENGAJUAN       | STATUS          | JUMLAH<br>DESA | LAP.<br>TAHAP II<br>(UPLOAD) | LAP.<br>TAHAP<br>II<br>(VERIF.<br>KPPN) | LAP.<br>STUNTING<br>(UPLOAD) | LAP.<br>STUNTING<br>(VERIF.<br>KPPN) | JML<br>POTONGAN | JML<br>PENGAJUAN | TGL<br>SP2D<br>BUN | NO<br>SP2D<br>BUN  | NILAI<br>SP2D<br>BUN | SURAT<br>PENGANTAR      | DAFTAI<br>DESA |
| ~ ~                | ~ ~                          | ~ ~                | ~ ~                             | ~ ~                 | ~ ~                         | ~ ~               | ~ ~                      | ~ ~                    | ~ ~             | ~ ~            | ~ ~                          | ~ ~                                     | ~ ~                          | ~ ~                                  | ~ ~             | ~ ~              | ~ ~                | ~ ~                | ~ ~                  | ~ ~                     | ~ ~            |
| 1                  | 315091                       | 1509               | KAB.<br>HULU<br>SUNGAI<br>UTARA | 151                 | KPPN<br>T A N<br>J U N<br>G | 3                 | 1                        | 23-05-2022<br>14:05:34 | Proses<br>Pemda | 0              | 0%                           | 0%                                      | 0%                           | 0%                                   | 0               | 0                |                    |                    | 0                    | Sudah Verifikasi        | Daftar<br>desa |

## Klik pada masing masing icon laporan yang akan diupload

| $\equiv$           | <b>o</b>                                  | M - S P A N               | I                               |                           |                             |                          |                   |                        |                 |                |                              |                                         |                              |                                      | 5               |                  | naîchat            |                    | BPI<br>T.A           | KAD PEMDA KAB<br>2022 | ~              |
|--------------------|-------------------------------------------|---------------------------|---------------------------------|---------------------------|-----------------------------|--------------------------|-------------------|------------------------|-----------------|----------------|------------------------------|-----------------------------------------|------------------------------|--------------------------------------|-----------------|------------------|--------------------|--------------------|----------------------|-----------------------|----------------|
| Penga<br>Kertas ke | <b>juan Pe</b><br>erja penya<br>K ADA FIL | <b>ermoh</b><br>aluran Da | onan P<br>na Desa u             | <b>enyalı</b><br>Intuk De | <b>iran D</b><br>sa Selain  | <b>ana De</b><br>Desa MA | esa Tal<br>Andiri | nap 3 Des              | a REGL          | JLER           |                              |                                         |                              |                                      |                 |                  |                    | <b>+</b><br>тамван | KRT_K                | ERJA SRT_DESA         | MINUS          |
| NO.                | ID REQ                                    | KODE<br>LOKASI            | NAMA<br>LOKASI                  | KODE<br>KPPN              | NAMA<br>KPPN                | ТАНАР                    | BATCH             | TGL<br>PENGAJUAN       | STATUS          | JUMLAH<br>DESA | LAP.<br>TAHAP II<br>(UPLOAD) | LAP.<br>TAHAP<br>II<br>(VERIF.<br>KPPN) | LAP.<br>STUNTING<br>(UPLOAD) | LAP.<br>STUNTING<br>(VERIF.<br>KPPN) | JML<br>POTONGAN | JML<br>PENGAJUAN | TGL<br>SP2D<br>BUN | NO<br>SP2D<br>BUN  | NILAI<br>SP2D<br>BUN | SURAT<br>PENGANTAR    | DAFTAI<br>DESA |
| ~ ~                | ~ ~                                       | ~ V                       | ~ ~                             | ~ ~                       | ~ ~                         | ~ ~                      | ~ ~               | ~ ~                    | ~ ~             | ~ ~            | ~ ~                          | ~ ~                                     | ~ ~                          | ~ ~                                  | ~ ×             | ~ ~              | ~ ~                | ~ ~                | ~ ~                  | ~ ~                   | ~ ~            |
| 1                  | 315091                                    | 1509                      | KAB.<br>HULU<br>SUNGAI<br>UTARA | 151                       | KPPN<br>T A N<br>J U N<br>G | 3                        | 1                 | 23-05-2022<br>14:05:34 | Proses<br>Pemda | 0              | 0%                           | 0%                                      | 0%                           | 0 %                                  | ٥               | 0                |                    |                    | 0                    | Sudah Verifikasi      | Daftar<br>desa |

Pilih Upload kemudian pilih desa dan pilih dokumen kemudian klik kirim. Begitu juga untuk upload laporan Pencegahan Konvergensi Stunting Tingkat Desa.

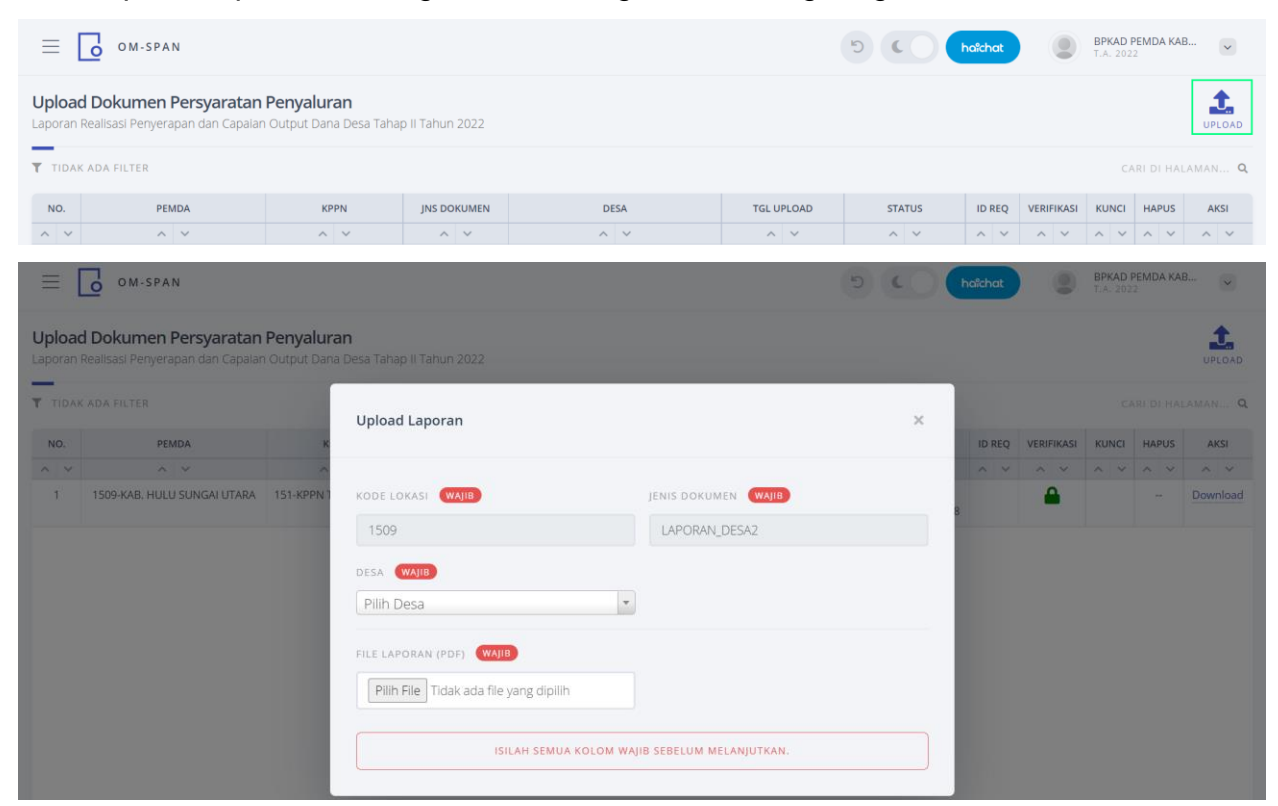

#### Setelah diupload semua persyaratan dokumen. Kemudian klik daftar desa

| $\equiv$          | 6                          | D M - S P A                      | N                        |                                  |                               |                             |                              |                                         |                              |                                      |                 |                  |                    | R.                |                      | haîchat            |                       | BPKAD PI<br>T.A. 2022                                                                          | EMDA KAB          | ~                |
|-------------------|----------------------------|----------------------------------|--------------------------|----------------------------------|-------------------------------|-----------------------------|------------------------------|-----------------------------------------|------------------------------|--------------------------------------|-----------------|------------------|--------------------|-------------------|----------------------|--------------------|-----------------------|------------------------------------------------------------------------------------------------|-------------------|------------------|
| Penga<br>Kertas k | <b>ajuan f</b><br>erja pen | P <mark>ermo</mark><br>yaluran ( | <b>honan</b><br>Dana Des | <b>Penyalur</b><br>sa untuk Desa | r <b>an Dar</b><br>I Selain D | n <b>a Desa</b><br>esa MAND | Tahap 3                      | 3 Desa                                  | REGULE                       | R                                    |                 |                  |                    |                   |                      |                    | тамван                | KRT_KERJA                                                                                      | SRT_DESA          | MINUS            |
| TIDA              | k ada fi                   | ILTER                            |                          |                                  |                               |                             |                              |                                         |                              |                                      |                 |                  |                    |                   |                      |                    |                       |                                                                                                | RI DI HALAN       | AN Q             |
| KODE<br>KPPN      | NAMA<br>KPPN               | ТАНАР                            | ВАТСН                    | TGL<br>PENGAJUAN                 | STATUS                        | JUMLAH<br>DESA              | LAP.<br>TAHAP II<br>(UPLOAD) | LAP.<br>TAHAP<br>II<br>(VERIF.<br>KPPN) | LAP.<br>STUNTING<br>(UPLOAD) | LAP.<br>STUNTING<br>(VERIF.<br>KPPN) | JML<br>POTONGAN | JML<br>PENGAJUAN | TGL<br>SP2D<br>BUN | NO<br>SP2D<br>BUN | NILAI<br>SP2D<br>BUN | SURAT<br>PENGANTAR | DAFTAR<br>DESA        | KETERANGAN                                                                                     | DAFTAR<br>DOKUMEN | AKSI             |
| ~ ~               | ~ ~                        | ~ ~                              | ~ ~                      | ~ ~                              | ~ ~                           | ~ ~                         | ~ ~                          | ~ ~                                     | ~ ~                          | ~ ~                                  | ~ ~             | ~ ~              | ~ ~                | ~ ~               | ~ ~                  | ~ ~                | ~ Y                   | ~ ~                                                                                            | ~ ×               | ~ ~              |
| 151               | KPPN<br>TAN<br>JUN<br>G    | 3                                | 1                        | 23-05-2022<br>14:05:34           | Proses<br>Pemda               | 0                           | 0%                           | 0%                                      | 0%                           | 0%                                   | 0               | 0                |                    |                   | 0                    | Sudah Verifikasi   | <u>Daftar</u><br>desa | Laporan<br>Stunting<br>belum<br>lengkap/jml<br>tdk sesuai,<br>Belum<br>membuat<br>Detail Desa, |                   | <br><u>Hapus</u> |
| Klik              | tar                        | nba                              | ah                       |                                  |                               |                             |                              |                                         |                              |                                      |                 |                  |                    |                   |                      |                    |                       |                                                                                                |                   |                  |
| ≡                 | 6                          | O M - S P                        | AN                       |                                  |                               |                             |                              |                                         |                              |                                      |                 |                  |                    | R,                |                      | hoichat            |                       | [UAT]BPK<br>T.A. 2022                                                                          | AD PEMD           | ~                |
| Dafta             | ar Rinc                    | ian De                           | esa per                  | nyaluran [                       | DD Tah                        | ap III - D                  | ESA REG                      | GULER                                   |                              |                                      |                 |                  |                    |                   |                      |                    | <b>+</b><br>тамван    | васк                                                                                           | EXCEL             | PDF              |
| TID               | AK ADA I                   | FILTER                           |                          |                                  |                               |                             |                              |                                         |                              |                                      |                 |                  |                    |                   |                      |                    |                       | CAR                                                                                            | I DI HALAM        | N <b>q</b>       |
|                   |                            |                                  |                          |                                  |                               |                             |                              |                                         |                              |                                      |                 |                  |                    |                   |                      |                    |                       |                                                                                                |                   |                  |

Selanjutnya adalah proses *taging*, yaitu menambahkan desa-desa yang sudah memenuhi persyaratan.

#### Klik Kirim

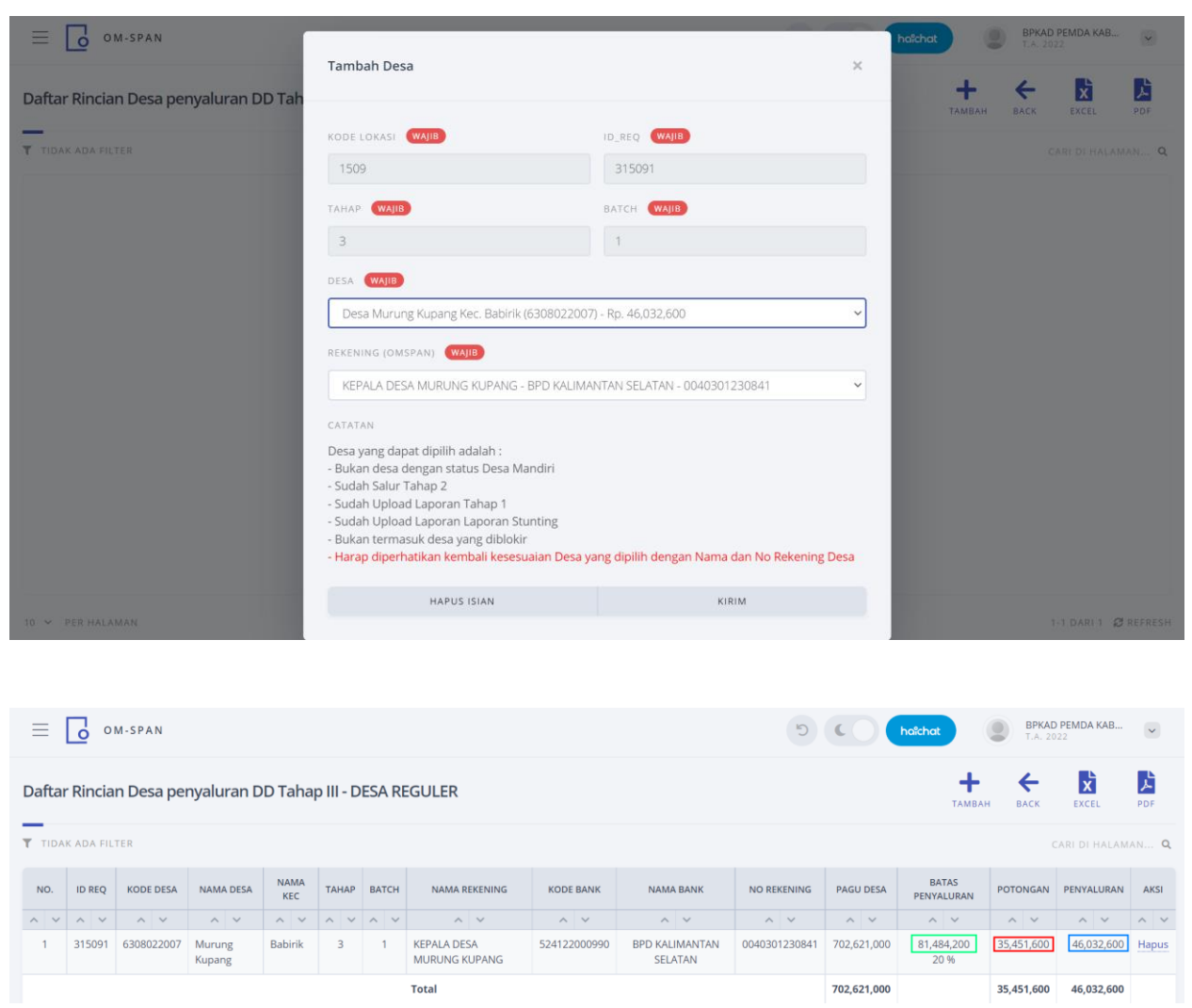

Setelah selesai proses *taging* maka akan terlihat batas penyaluran Tahap III serta potongan yang dikenakan pada Tahap III. Silahkan cetak ke PDF untuk kemudian di tandatangani oleh kepala BPKAD. Daftar desa ini dijadikan lampiran surat pengantar.

Selanjutnya Kembali ke kertas kerja untuk mengupload surat pengantar.

|                                                                       | Image: Second Second                                |                                                                               |                                                                                                    |                                                                                  |                                                        |                                                           |                                                                                                    |                                                        |                              |                                      |                                     |                                          |                    |                   | C                    | D hal                                                  | ichat                     | ٢                           | BPKAD PE                                                                                                    | MDA KAB                                                                                    |                                                            |
|-----------------------------------------------------------------------|----------------------------------------------------------------------------------------------------|-------------------------------------------------------------------------------|----------------------------------------------------------------------------------------------------|----------------------------------------------------------------------------------|--------------------------------------------------------|-----------------------------------------------------------|----------------------------------------------------------------------------------------------------|--------------------------------------------------------|------------------------------|--------------------------------------|-------------------------------------|------------------------------------------|--------------------|-------------------|----------------------|--------------------------------------------------------|---------------------------|-----------------------------|----------------------------------------------------------------------------------------------------|--------------------------------------------------------------------------------------------|------------------------------------------------------------|
| Pengaju<br>Kertas ker                                                 | uan Pe                                                                                                    | <b>ermol</b><br>aluran D                                                      | <b>honan</b><br>Dana Des                                                                                                    | Penyalur<br>a untuk Desa                                                         | <b>an Dar</b><br>Selain D                              | <b>na Desa</b><br>esa MANE                                | <b>Tahap 3</b><br>IRI                                                                                                    | Desa                                                   | REGULER                      |                                      |                                     |                                          |                    |                   |                      |                                                        | ТАМЕ                      | AH KR                       | r_kerja s                                                                                                    | SRT_DESA                                                                                   | MINUS                                                      |
| T TIDAK                                                               | ADA FIL                                                                                                    | TER                                                                           |                                                                                                    |                                                                                  |                                                        |                                                           |                                                                                                    |                                                        |                              |                                      |                                     |                                          |                    |                   |                      |                                                        |                           |                             | CAR                                                                                                    | I DI HALA                                                                                  | MAN Q                                                      |
| KODE<br>KPPN                                                          | NAMA<br>KPPN                                                                                                    | танар                                                                         | ватсн                                                                                                    | TGL<br>PENGAJUAN                                                                 | STATUS                                                 | JUMLAH<br>DESA                                            | LAP.<br>TAHAP II<br>(UPLOAD)                                                                                                    | LAP.<br>TAHAP<br>II<br>(VERIF.<br>KPPN)                | LAP.<br>STUNTING<br>(UPLOAD) | LAP.<br>STUNTING<br>(VERIF.<br>KPPN) | JML<br>POTONGAN                     | JML<br>PENGAJUAN                         | TGL<br>SP2D<br>BUN | NO<br>SP2D<br>BUN | NILAI<br>SP2D<br>BUN | SURAT<br>PENGANT                                       | r DAFT<br>FAR DES         | AR KETE                     | RANGAN                                                                                                    | DAFTAR<br>DOKUME!                                                                          | N AKSI                                                     |
| ^ ~ /                                                                 | N N N N N N N N N N N N N N N N N N N                                                                                                    |                                                                               |                                                                                                    |                                                                                  |                                                        |                                                           |                                                                                                    |                                                        |                              |                                      |                                     |                                          |                    |                   |                      |                                                        |                           |                             |                                                                                                    |                                                                                            |                                                            |
|                                                                       | 151       KPPN       3       1       23:05:2022       Proses       1       100:00 %       0 %       0       46,032,600       0       Belum Upload       Daftar       Belum       -          JUN       G       14:05:34       Pemda       1       100:00 %       0 %       0 %       0       46,032,600       0       Belum Upload       gesa       upload       support        Pengantar,       Pengantar,        Pengantar,         Pengantar,                                                                                                    |                                                                               |                                                                                                    |                                                                                  |                                                        |                                                           |                                                                                                    |                                                        |                              |                                      |                                     |                                          |                    |                   |                      |                                                        |                           |                             |                                                                                                    |                                                                                            |                                                            |
| ≡ [                                                                   | I AN<br>JUN<br>G     14:05:34     Pemda     upload       JUN<br>G     0     14:05:34     Pemda       Image: Space of the state of the state of the                                                                                                    |                                                                               |                                                                                                    |                                                                                  |                                                        |                                                           |                                                                                                    |                                                        |                              |                                      |                                     |                                          |                    |                   |                      |                                                        |                           |                             |                                                                                                    |                                                                                            |                                                            |
| <b>Upload</b><br>Surat Peng                                           | E Com-SPAN (S) Combached (S) Combached (S) C |                                                                               |                                                                                                    |                                                                                  |                                                        |                                                           |                                                                                                    |                                                        |                              |                                      |                                     |                                          |                    |                   |                      |                                                        |                           |                             |                                                                                                    |                                                                                            |                                                            |
| TIDAK                                                                 | ADA FIL                                                                                                    | TER                                                                           |                                                                                                    |                                                                                  |                                                        |                                                           |                                                                                                    |                                                        |                              |                                      |                                     |                                          |                    |                   |                      |                                                        |                           |                             | CARI                                                                                                    | DI HALAN                                                                                   | 1an <b>q</b>                                               |
| 100                                                                   | pload Dokumen Persyaratan Penyaluran<br>Irat Pengantar Dokumen Persyaratan TIDAK ADA FILTER CARLOI HALAMAN Q  CARLOI HALAMAN Q  Pload Dokumen Persyaratan Penyaluran Irat Pengantar Dokumen Persyaratan Penyaluran Irat Pengantar Penyaluran Irat Pengan     |                                                                               |                                                                                                    |                                                                                  |                                                        |                                                           |                                                                                                    |                                                        |                              |                                      |                                     |                                          |                    |                   |                      |                                                        |                           |                             |                                                                                                    |                                                                                            |                                                            |
| Upload                                                                | Doku<br>gantar D                                                                                                    | M-SPA<br><b>umen</b><br>Dokume                                                | N<br>Persya<br>n Persya                                                                                                    | aratan Pel<br>ratan beserta                                                      | nyalura<br>ı Daftar R                                  | <b>an</b><br>Inclan Des                                   | a                                                                                                    |                                                        |                              |                                      |                                     |                                          |                    | 9                 | C                    | hait                                                   | chat                      |                             | BPKAD PEN<br>.A. 2022                                                                                                    | IDA KAB                                                                                    |                                                            |
| Upload<br>Surat Peng                                                  | Doku<br>gantar D<br>ADA FIL                                                                                                    | M - S P A<br>J <b>imen</b><br>Jokumer<br>TER                                  | N<br>Persya<br>n Persya                                                                                                    | aratan Per                                                                       | n <b>yalura</b><br>i Daftar R                          | an<br>incian Des<br>Uploa                                 | a<br>ad Laporar                                                                                                    | ı                                                      |                              |                                      |                                     |                                          |                    | D                 |                      |                                                        | chat                      |                             | IPKAD PEN<br>A. 2022                                                                                                    | DI HALAN                                                                                   | UPLOAD                                                     |
| Upload<br>Surat Peng<br>T TIDAX                                       | O I Doku<br>gantar D<br>ADA FIL                                                                                                    | M-SPA<br>Imen<br>Jokumer<br>TER                                               | N<br>Persya<br>n Persya<br>PEMDA                                                                                                    | aratan Pel                                                                       | nyalura<br>Daftar R                                    | <b>an</b><br>inclan Des<br>Uploa                          | a<br>ad Laporar                                                                                                    | 'n                                                     |                              |                                      |                                     |                                          |                    | 0                 | · · ·                | c<br>2                                                 | VERIFIKASI                | KUNC                        | A 2022<br>CARI<br>I HAPI                                                                                                    | IDA KAB<br>DI HALAN                                                                        | UPLOAD<br>MAN Q<br>AKSI                                    |
| Upload<br>Surat Peng<br>T TIDAX                                       | Doku<br>gantar D<br>ADA FIL                                                                                                    | M-SPA<br>Imen<br>Dokumer                                                      | N<br>Persya<br>Persya                                                                                                    | aratan Per                                                                       | nyalura<br>Daftar R                                    | an<br>Incian Des<br>Uploa                                 | a<br>ad Laporar                                                                                                    | 1                                                      |                              |                                      |                                     |                                          |                    | G                 | ,<br>,               |                                                        | verifikasi                | KUNC                        | IPKAD PEN<br>A. 2022<br>(CAR)                                                                                                    | IDA KAB<br>DI HALAN<br>US                                                                  | AKSI                                                       |
| Upload<br>Surat Peng<br>T TIDAX                                       | Doku<br>gantar D<br>ADA Fil                                                                                                    | M-SPA<br>Imen<br>Dokumer<br>TER<br>09-KAB. 1                                  | N<br>Persya<br>n Persya<br>PEMDA                                                                                                    | nratan Per<br>ratan beserta<br>NGAI UTARA                                        | nyalura<br>i Daftar R<br>151                           | an<br>incian Des<br>Uploa<br>KODE                         | a<br>Id Laporar                                                                                                    | ŊB                                                     |                              |                                      | JENIS DOK                           | umen (Waji                               |                    | 0                 | · · ·                | hok<br>2<br>2<br>17                                    | verifikası                | KUNC                        | CARI                                                                                                    | NDA KAB,<br>DI HALAN<br>US<br>DC                                                           | WINIDAD                                                    |
| Upload<br>Surat Peng<br>T TIDAK                                       | Doku<br>gantar D<br>ADA FIL<br>150                                                                                                    | M -SPA<br>Imen<br>Jokumer<br>TER<br>09-KAB, 1                                 | N<br>Persya<br>Pemba<br>PEMba<br>HULU SU                                                                                                    | ngan Deserta<br>Ngan Utara<br>Ngan Utara                                         | nyalura<br>Daftar R<br>151                             | an<br>Uploa<br>Kode<br>150                                | a<br>Id Laporar<br>Lokasi (WA<br>9                                                                                                    | NJIB<br>WAIIR                                          |                              |                                      | JENIS DOK                           | umen <b>(Waii</b><br>JTAR                | 8                  | 0                 | >                    | k holt<br>2<br>7<br>16                                 |                           | KUNC                        | IPKAD PEN<br>A 2022<br>(CAR)<br>I HAPI<br>C A<br>CAR)                                                                                                    | DI HALAN<br>US DC<br>DC<br>DC                                                              | AKSI<br>Winload                                            |
| Upload<br>Surat Peng<br>TIDAX                                         | Doku<br>gantar D<br>ADA FIL<br>150<br>150                                                                                                    | M - SPA<br>Imen<br>Dokumer<br>TER<br>09-KAB. 1<br>09-KAB. 1                   | N<br>Persya<br>Penda<br>Penda<br>HULU SU<br>HULU SU                                                                                                    | ngai utara<br>Ngai utara                                                         | nyalura<br>Daftar R<br>151<br>151                      | An<br>Uploa<br>KODE<br>150<br>NO PE                       | a<br>Id Laporar<br>Lokasi (W<br>9<br>Ngajuan (<br>091- Pengai                                                                                                    |                                                        | an 3 ke 1 - R                | EGULER () -                          | JENIS DOK<br>PENGAN                 | umen <b>(Waii</b><br>Jitar<br>46.032.600 | 3                  | 0                 | ×                    | hatt                                                   | VERIFIKASI<br>A<br>A<br>A | KUNC<br>P<br>P              | IPKAD PEN<br>A. 2022<br>CARI<br>I HAPI<br>A                                                                                                    | DI HALAN<br>US<br>CD C<br>DC<br>DC                                                         | UPLOAD<br>AKSI<br>Winload<br>winload                       |
| Upload<br>Surat Peng<br>T DDAK<br>NO.<br>NO.<br>1<br>1<br>2<br>3<br>4 | Doku<br>gantar D<br>ADA FIL<br>150<br>150<br>150                                                                                                    | M-SPA<br>JIMEN<br>Dokumen<br>Do-KAB.<br>09-KAB.<br>09-KAB.                    | N<br>Persya<br>PEMDA<br>PEMDA<br>HULU SU<br>HULU SU<br>HULU SU                                                                                                    | ngai utara<br>Ngai utara<br>Ngai utara<br>Ngai utara                             | nyalura<br>Daftar R<br>151<br>151<br>151               | An<br>Inclan Des<br>Uploa<br>KODE<br>150<br>NO PEI<br>315 | a<br>Ind Laporat<br>Lokasi (W<br>J<br>J<br>Mgajuan (<br>091- Pengaj                                                                                                    | NIB<br>WAJIB<br>Juan taha                              | ap 3 ke 1 - R                | EGULER () -                          | JENIS DOK<br>PENGAN<br>1 Desa - Rp  | umen (WAII<br>JITAR<br>46,032,600        |                    | 9                 | >                    | hote<br>2<br>7<br>15<br>14                             |                           | RUNC<br>P<br>P              | IPKAD PEN<br>A 2022                                                                                                    | DI HALAN<br>US DI<br>DI DI<br>DI<br>DI<br>DI<br>DI<br>DI<br>DI<br>DI                       | AKSI<br>AWNIoad<br>wwnioad<br>wwnioad                      |
| Upload<br>Surat Peng<br>T TIDAK                                       | ADA FIL                                                                                                    | M-SPA<br>Imen<br>Dokumer<br>TER<br>09-KAB,<br>09-KAB,<br>09-KAB,<br>09-KAB,   | N Persya Pemba Pemba Pem | NGAI UTARA<br>NGAI UTARA<br>NGAI UTARA<br>NGAI UTARA<br>NGAI UTARA               | nyalura<br>Daftar R<br>151<br>151<br>151<br>151<br>151 | AN<br>Uploa<br>KODE<br>150<br>NO PEL<br>315<br>FILE L/    | a<br>Id Laporar<br>OKASI (W<br>9<br>NGAJUAN (<br>091- Pengaj<br>190RAN (PDI<br>h File dum                                                                                                    | NJID<br>WAJIB<br>WAJIB<br>WAJIB<br>WAJIB<br>(Juan taha | ap 3 ke 1 - R                | EGULER () -                          | JENIS DOK<br>PENGAN<br>1 Desa - Rp. | umen (WAII<br>JTAR<br>46,032,600         | 0                  | 0                 | ×                    | hot<br>2<br>15<br>15<br>13                             |                           | RUME<br>RUME<br>P<br>P<br>P | CARI<br>CARI<br>CARI<br>CARI<br>CARI<br>CARI<br>CARI<br>CARI                                                                                                    | NDA KAB<br>D) HALAA<br>US<br>D<br>D<br>D<br>D<br>D<br>D<br>D<br>D<br>D<br>D<br>D<br>D<br>D | UPEDAD<br>AANQ<br>AKSI<br>WINIOad<br>WINIOad<br>WINIOad    |
| Upload<br>Surat Pene<br>TIDAK                                         | C 01                                                                                                    | M - SPA<br>IMEN<br>Dokumer<br>TER<br>09-KAB.<br>09-KAB.<br>09-KAB.<br>09-KAB. | N<br>Persya<br>Pemba<br>N ~ ~<br>HULU SU<br>HULU SU<br>HULU SU<br>HULU SU                                                                                                    | ngai utara<br>Ngai utara<br>Ngai utara<br>Ngai utara<br>Ngai utara<br>Ngai utara | nyalura<br>Deftar R<br>151<br>151<br>151<br>151<br>151 | Uploz<br>Vploz<br>150 <sup>-</sup><br>NO PEEL<br>PILE L/  | a<br>Id Laporan<br>Lokasi (W<br>9<br>091-Penga<br>091-Penga<br>091-Penga<br>091-Penga<br>091-Penga<br>091-Penga<br>091-Penga<br>091-Penga<br>000 (Pol<br>000 (Pol)00) (Pol)00) (Pol)00) (Pol)00) (Pol)000 (Pol)00) (Pol)000 (Pol)00) (Pol)000 (Pol)00) (Pol)000 (Pol)000) (Pol)000 (Pol)000) (Pol)000) (Pol)000) (Pol)000) (Pol)000) (Pol)000) (Pol)000) (Pol)000) (Pol)000) (Pol)00) (Pol)000) (Pol)000) | NIIII)<br>WAJIID<br>Uuan taha<br>Si (WAJII)<br>HAPUS   | ap 3 ke 1 - R                | EGULER () -                          | JENIS DOK<br>PENGAN<br>1 Desa - Rp. | umen (WAII<br>JITAR<br>46,032,600        | D                  | 9                 | ×                    | hok<br>2<br>2<br>2<br>15<br>15<br>16<br>13<br>13<br>12 |                           | KUNNA<br>P<br>P<br>P<br>P   | IPAD PEN<br>CASI<br>CASI<br>I HAPP<br>CASI<br>CASI | IDI HALAA<br>UIS DO<br>DO<br>DO<br>DO<br>DO<br>DO<br>DO<br>DO<br>DO                        | UPLOAD<br>AKSI<br>Winload<br>Winload<br>Winload<br>Winload |

Kembali ke kertas kerja klik ajukan

| $\equiv$          | 6                           | D M - S P A        | N                        |                                  |                             |                            |                                   |                                         |                              |                                      |                 |                  |                    | 5                 | C                    | hoichat            |                    | BPKAD P<br>T.A. 202 | EMDA KAB          | ~      |
|-------------------|-----------------------------|--------------------|--------------------------|----------------------------------|-----------------------------|----------------------------|-----------------------------------|-----------------------------------------|------------------------------|--------------------------------------|-----------------|------------------|--------------------|-------------------|----------------------|--------------------|--------------------|---------------------|-------------------|--------|
| Penga<br>Kertas k | <b>ajuan f</b><br>terja pen | Permo<br>yaluran ( | <b>honar</b><br>Dana Des | <b>Penyalur</b><br>sa untuk Desa | r <b>an Dar</b><br>Selain D | <b>na Desa</b><br>esa MAND | <b>Tahap 3</b><br><sup>IIRI</sup> | Desa                                    | REGULER                      | 2                                    |                 |                  |                    |                   |                      |                    | <b>+</b><br>тамван | KRT_KERJA           | SRT_DESA          | MINUS  |
| T TIDA            | K ADA F                     | ILTER              |                          |                                  |                             |                            |                                   |                                         |                              |                                      |                 |                  |                    |                   |                      |                    |                    | CA                  | RI DI HALAN       | IAN Q  |
| KODE<br>KPPN      | NAMA<br>KPPN                | ТАНАР              | ВАТСН                    | TGL<br>PENGAJUAN                 | STATUS                      | JUMLAH<br>DESA             | LAP.<br>TAHAP II<br>(UPLOAD)      | LAP.<br>TAHAP<br>II<br>(VERIF.<br>KPPN) | LAP.<br>STUNTING<br>(UPLOAD) | LAP.<br>STUNTING<br>(VERIF.<br>KPPN) | JML<br>POTONGAN | JML<br>PENGAJUAN | TGL<br>SP2D<br>BUN | NO<br>SP2D<br>BUN | NILAI<br>SP2D<br>BUN | SURAT<br>PENGANTAR | DAFTAR<br>DESA     | KETERANGAN          | DAFTAR<br>DOKUMEN | AKSI   |
| ~ ~               | ~ ×                         | ~ ~                | ~ ~                      | ~ ~                              | $\sim \sim$                 | ~ ~                        | ~ ~                               | $\sim \sim$                             | ~ ~                          | ~ ~                                  | ~ ~             | ~ ~              | ~ ×                | ~ ~               | ~ ~                  | ~ ×                | ~ ~                | ~ V                 | ~ ~               | ~ ~    |
| 151               | KPPN<br>T A N<br>J U N<br>G | 3                  | 1                        | 23-05-2022<br>14:05:34           | Proses<br>Pemda             | 1                          | 100.00 %                          | 0%                                      | 100.00 %                     | 0%                                   | 0               | 46,032,600       |                    |                   | 0                    | Sudah Upload       | Daftar<br>desa     |                     |                   | Ajukan |

Klik kirim

| ≡                 |                             | D M - S P A        | A N                      |                                |                             |                                                                                                    | 6  | (     | haîcha   |                | BPKAD F<br>T.A. 202 | 2<br>2<br>2       | ~     |
|-------------------|-----------------------------|--------------------|--------------------------|--------------------------------|-----------------------------|----------------------------------------------------------------------------------------------------|----|-------|----------|----------------|---------------------|-------------------|-------|
| Penga<br>Kertas k | <b>ajuan F</b><br>erja penj | Permo<br>yaluran i | <b>honar</b><br>Dana Dei | <b>Penyalu</b><br>sa untuk Des | <b>ran Da</b><br>a Selain ( | na Desa Tahap 3 Desa REGULER<br>lesa MANDIRI                                                                                                    |    |       |          | тамван         | KRT_KERJA           | SRT_DESA          | MINUS |
| TIDA              |                             |                    |                          |                                |                             |                                                                                                    |    |       |          |                |                     |                   |       |
| KODE<br>KPPN      | NAMA<br>KPPN                | ТАНАР              | BATCH                    | TGL<br>PENGAJUAN               | STATUS                      | LAP. LAP. LAP. TAHAP LAP. TGL                                                                                                    | NO | NILAI | SANTAR   | DAFTAR<br>DESA | KETERANGAN          | DAFTAR<br>DOKUMEN | AKSI  |
| 151               | KPPN<br>TAN<br>JUN<br>G     | 3                  | 1                        | 23-05-2022<br>14:05:34         | Proses<br>Pemda             | PERHATIAN<br>Anda akan mengirim permohonan penyaluran Dana Desa Tahap 3 Pengajuan ke-<br>Sebelum klik KIRIM harap dipastikan semua data sudah benar. | 1  |       | n Upload | Daftar<br>desa | ~ ~                 |                   | Ajuka |
|                   |                             |                    |                          |                                |                             | KIRIM                                                                                                    |    |       |          |                |                     |                   |       |

## C. KERTAS KERJA PENYALURAN DESA MINUS TAHAP III

Setelah Pemda melakukan kunci Data Pagu Tahun 2021, Kunci Data BLT Tahun 2021 serta melakukan perekaman BLT untuk tahun 2022 akan diperoleh desa tersebut dikenakan sanksi potongan atau tidak. Jika sanksi potongan yang dikenakan lebih besar atau sama dengan batas penyaluran tahap II Tahun 2022 maka desa dikenakan potongan sebesar seluruh jumlah penyaluran tahap II tahun 2022, jika terdapat sisa sanksi potongan dan jumlahnya lebih dari batas penyaluran tahap III maka potongan tersebut akan diteruskan pada tahun anggaran berikutnya. Kemudian Pemda membuat kertas kerja Minus untuk tahap III.

Untuk langkah awal silahkan cek besaran potongan pada masing-masing desa pada user BPKAD menu kertas kerja dana desa-> Monitoring Potongan Penyaluran DD

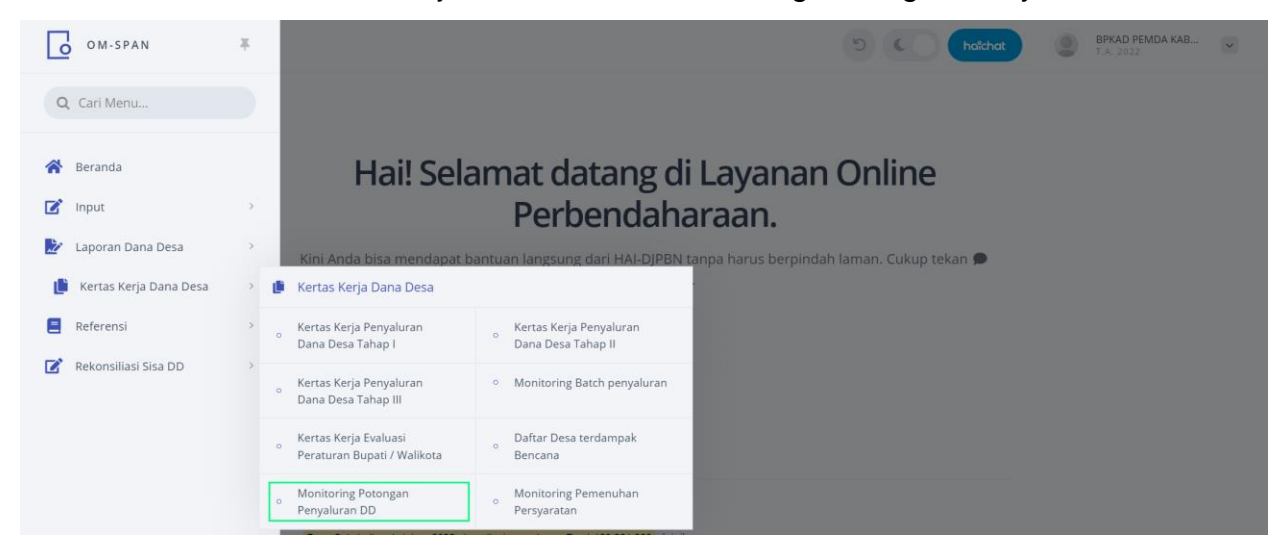

Menu monitoring potongan ini juga diakses melalui shortcut yang terdapat pada Menu Kertas Kerja Tahap III.

| ≡                | •                             | M - S P A N                      | i                                                 |                                 |                                  |              |                   |                       |            |          |           | 5                    |                            | nichat         |        | <b>ВРКАД  </b><br>Т.А. 202 | PEMDA KA<br>2         | B 🗸                     |
|------------------|-------------------------------|----------------------------------|---------------------------------------------------|---------------------------------|----------------------------------|--------------|-------------------|-----------------------|------------|----------|-----------|----------------------|----------------------------|----------------|--------|----------------------------|-----------------------|-------------------------|
|                  | <b>S KERJ</b><br>8 - Kerta    | A PEN<br>s kerja pe              | <b>(ALURAN T)</b><br>nyaluran Dana (              | HAP III - RE                    | <b>GULER</b><br>a selain Desa ma | andiri       |                   |                       |            |          |           |                      |                            |                |        | POTONGAI                   | EXCEL                 | PDF                     |
| TIDA             | k ada fil                     | TER                              |                                                   |                                 |                                  |              |                   |                       |            |          |           |                      |                            |                |        | C/                         | ARI DI HA             | LAMAN Q                 |
|                  |                               |                                  |                                                   |                                 |                                  |              |                   | PROSE                 | S PEMDA    | DIAJUKAN | N KE KPPN | DITO                 | LAK KPPN                   | DIPROSE        | S KPPN |                            | SP2D                  |                         |
| NO.              | KODE                          | KPPN                             | NAMA KPPN                                         | KODE LOKA                       | SI NAMA                          | PEMDA        | DIPA              | JML                   | RUPIAH     | JML      | RUPIAH    | H JML                | RUPIAH                     | JML            | RUPIAH | JML                        | RUPIA                 | AKSI                    |
| ~ ~              | ^                             | ~                                | ~ ~                                               | ~ ~                             | ^                                | ~            | ~ ~               | ~ ~                   | ~ ~        | ~ ~      | ~ ~       | · ^ ~                | ~ ×                        | ~ ~            | ~ ~    | ~ ~                        | ~                     | ~ ^ ~                   |
| 1                | 1                             | 20                               | KPPN D U M A I                                    | 0908                            | KAB. ROK                         | AN HILIR     | 142,253,661,000   |                       | 0          |          |           | 0                    | 0                          |                | 0      |                            |                       | 0 Detail                |
|                  |                               |                                  | То                                                | tal                             |                                  |              | 142,253,661,000   | 0                     | 0          | 0        |           | 0 0                  | 0 0                        | 0              | 0      | 0                          |                       | 0                       |
| Sete             | elah                          | itu                              | klik de                                           | etail.                          |                                  |              |                   |                       |            |          |           |                      |                            |                |        |                            |                       |                         |
| $\equiv$         | <b>o</b>                      | M - S P A N                      | I.                                                |                                 |                                  |              |                   |                       |            |          |           | 5 (                  | ha                         | aichat         |        | BPKAD  <br>T.A. 202        | 2<br>2                | .B 🗸                    |
| KERTA<br>REGULER | <b>S KERJ</b><br>8 - Kerta    | <b>A PEN</b><br>s kerja pe       | <b>(ALURAN T)</b><br>nyaluran Dana (              | AHAP III - RE<br>Desa untuk Des | GULER<br>a selain Desa ma        | andiri       |                   |                       |            |          |           |                      |                            |                |        | POTONGAI                   | EXCEL                 | PDF                     |
| TIDA             | k ada fil                     | TER                              |                                                   |                                 |                                  |              |                   |                       |            |          |           |                      |                            |                |        | C/                         | ARI DI HA             | laman <b>q</b>          |
|                  |                               |                                  |                                                   |                                 |                                  |              |                   | PROSE                 | S PEMDA    | DIAJUKAN | N KE KPPN | DITO                 | LAK KPPN                   | DIPROSE        | S KPPN |                            | SP2D                  |                         |
| NO.              | KODE                          | KPPN                             | NAMA KPPN                                         | KODE LOKA                       | SI NAMA                          | PEMDA        | DIPA              | JML                   | RUPIAH     | JML      | RUPIAH    | H JML                | RUPIAH                     | JML            | RUPIAH | JML                        | RUPIA                 | AKSI                    |
| ~ ~              | ^                             | ~                                | ^ ¥                                               | ~ ~                             | ^                                | ~            | ~ ~               | ~ ~                   | ~ ~        | ~ ~      | ~ ~       | · ^ ~                | ~ ×                        | ~ ~            | ~ ¥    | ~ ~                        | ~                     | ~ ^ ~                   |
| 1                | 1                             | 20                               | KPPN D U M A I                                    | 0908                            | KAB. ROK                         | AN HILIR     | 142,253,661,000   |                       | 0          |          |           | 0                    | 0                          |                | 0      |                            |                       | 0 Detail                |
|                  |                               |                                  | То                                                | tal                             |                                  |              | 142,253,661,000   | 0                     | 0          | 0        |           | 0 0                  | 0 0                        | 0              | 0      | 0                          |                       | 0                       |
| $\equiv$         | <b>0</b> 0                    | M - S P A N                      | 1                                                 |                                 |                                  |              |                   |                       |            |          |           | 5 (                  |                            | nîchat         | ٢      | <b>BPKAD</b><br>T.A. 202   | PEMDA KA<br>2         | B                       |
| Monit            | oring F                       | otonga                           | an Penyalur                                       | an Dana De                      | esa                              |              |                   |                       |            |          |           |                      |                            |                |        |                            | EXCEL                 | PDF                     |
| T TIDA           | k ada fii                     | TER                              |                                                   |                                 |                                  |              |                   |                       |            |          |           |                      |                            |                |        | C/                         | ARI DI HA             | LAMAN Q                 |
|                  |                               |                                  |                                                   |                                 | POTO                             | INGAN 1      | POTONGA           | AN 2                  |            |          |           |                      |                            |                |        |                            | RATAS                 |                         |
| NO.              | KPPN                          | PEMDA                            | DESA                                              | STATUS DESA                     | KUNCI PAGU<br>2021               | SISA RKD     | KUNCI BLT<br>2021 | SANKSI<br>BLT<br>2021 | POTONGAN 3 | зто      | TAL       | DIPOTONG<br>TAHAP II | BATAS<br>SALUR<br>TAHAP II | РОТО!<br>ТАНАР | NG D   | IPOTONG<br>TAHAP III       | SALUR<br>TAHAP<br>III | POTONG TH<br>BERIKUTNYA |
| ~ ~              | ~ ~                           | ~ ~                              | ~ ~                                               | ~ ~                             | ~ ~                              | ~ ~          | ~ ~               | ~ ~                   | ~ ×        | ^        | ~         | ~ ~                  | ~ ~                        | ~ .            | ~      | ~ ~                        | ~ ~                   | ~ ~                     |
| 75               | 120 -<br>KPPN<br>D U M<br>A I | 0908 -<br>KAB.<br>ROKAN<br>HILIR | Desa Parit<br>Aman, Kec<br>Bangko -<br>1407022014 | MAJU                            | Sudah Kunci                      | 3,348,738,30 | Sudah Kunci       | 0%                    | 0          | 3,348,7  | 738,300   | 0                    | 489,894,240                | 2,858,84       | 4,060  | 0                          | 0                     | 0                       |

Pada kasus desa diatas total sanksi potongan adalah Rp 3.348.738.300, pada penyaluran tahap II telah dipotong sebesar batas penyaluran tahap II, batas penyaluran tahap II tidak cukup, sehingga potongan tersebut diteruskan pada penyaluran tahap III, pada potongan tahap III sebesar Rp 2.858.844.060 melebihi jumlah penyaluran pada tahap III. Oleh karena itu sisa potongan akan diteruskan pada tahun anggaran berikutnya. Kemudian Pemda membuat kertas kerja minus

Membuat kertas kerja desa minus Desa yang dapat dipilih adalah :

- Sudah membuat kertas kerja desa minus untuk tahap II
- Sudah Upload Laporan Tahap 2
- Sudah Upload Laporan Pencegahan Konvergensi Stunting Tingkat Desa
- Bukan termasuk desa yang diblokir

## Login user **BPKAD**

Pilih menu Kertas Kerja Dana Desa -> Kertas Kerja DD Tahap III

| OM-SP                                     | AN                                         | ×                        |                                            |                                       |                                                |           |         |            | 53          | C      | D (he  | aitchat | 0           | BPKAD PEI                    | MDA KAB     | $\sim$        |
|-------------------------------------------|--------------------------------------------|--------------------------|--------------------------------------------|---------------------------------------|------------------------------------------------|-----------|---------|------------|-------------|--------|--------|---------|-------------|------------------------------|-------------|---------------|
| Q Cari Men                                | u                                          |                          | iran Dana De<br>sa yang memiliki p         | esa Tahap 3 De<br>ootongan lebih besa | <b>esa MINUS</b><br>Ir dari penyaluran Tahap I |           |         |            |             |        |        | TA      | H<br>MBAH R | EGULER S                     | SRT_DESA    | MINUS         |
| 😤 Beranda                                 |                                            |                          |                                            |                                       |                                                |           |         |            |             |        |        |         |             |                              |             |               |
| 📝 Input                                   |                                            | >                        |                                            |                                       |                                                |           |         |            |             |        |        |         |             |                              |             |               |
| 🛃 Laporan D                               | ana Desa                                   | >                        |                                            |                                       | -                                              |           |         |            |             |        |        |         |             |                              |             |               |
| 📙 Kertas Ke                               | rja Dana Desa                              | > 1                      | Kertas Kerja l                             | Dana Desa                             |                                                |           |         |            |             |        |        |         |             |                              |             |               |
| Referensi                                 |                                            | >                        | o Kertas Kerja Pe<br>Dana Desa Tał         | enyaluran<br>nap l                    | o Kertas Kerja Penyal<br>Dana Desa Tahap II    | uran      |         |            |             |        |        |         |             |                              |             |               |
| 🗹 Rekonsilia                              | si Sisa DD                                 |                          | o Kertas Kerja Pe<br>Dana Desa Tał         | enyaluran<br>nap III                  | • Monitoring Batch p                           | enyaluran |         |            |             |        |        |         |             |                              |             |               |
|                                           |                                            |                          | Kertas Kerja Ev<br>Peraturan Bup           | valuasi<br>ati / Walikota             | o Daftar Desa terdam<br>Bencana                | pak       |         |            |             |        |        |         |             |                              |             |               |
|                                           |                                            |                          | o Monitoring Po<br>Penyaluran DE           | tongan<br>)                           | o Monitoring Pemenu<br>Persyaratan             | han       | ta      | teriadi ne | riksa ulang |        |        |         |             |                              |             |               |
| _                                         |                                            |                          |                                            |                                       |                                                |           |         |            |             |        |        |         |             |                              |             |               |
| ≡ 6 ∘                                     | M - S P A N                                |                          |                                            |                                       |                                                |           |         |            | R.          |        |        | aîchat  | 9           | T.A. 2022                    | MDA KAB     | ~             |
| KERTAS KERJ                               | <b>A PENYALURA</b><br>s kerja penyaluran D | <b>N TA</b> ł<br>Dana De | <b>HAP III - REGL</b><br>sa untuk Desa sel | <b>JLER</b><br>ain Desa mandiri       |                                                |           |         |            |             |        |        |         | 1           |                              | EXCEL       | PDF           |
| TIDAK ADA FIL                             | TER                                        |                          |                                            |                                       |                                                |           |         |            |             |        |        |         |             | CAR                          | RI DI HALAI | MAN <b>Q</b>  |
|                                           |                                            |                          |                                            |                                       |                                                | PROSE     | S PEMDA | DIAJUKA    | N KE KPPN   | DITOLA | K KPPN | DIPROS  | ES KPPN     | SF                           | P2D         |               |
| NO. KODE                                  | KPPN NAMA K                                | PPN                      | KODE LOKASI                                | NAMA PEMDA                            | DIPA                                           | JML       | RUPIAH  | JML        | RUPIAH      | JML    | RUPIAH | JML     | RUPIAH      | JML                          | RUPIAH      | AKSI          |
|                                           | 20 KPPN D U                                | ∽<br>IMAI                | 0908                                       | KAB, ROKAN HILIF                      | A Y<br>142.253.661.000                         | ~ ~       | ~ ~     | ~ ~        | ~ ~         | ~ ~    | ~ ~    | ~ ~     | ~ ~         | ~ ~                          | ~ ~         | ∧ ∨<br>Detail |
|                                           |                                            | Tota                     | 1                                          |                                       | 142,253,661,000                                | 0         | 0       | 0          | 0           | 0      | 0      | 0       | 0           | 0                            | 0           |               |
| ≡ []₀                                     | M - S P A N                                |                          |                                            |                                       |                                                |           |         |            | 1           |        |        | nîchat  | ۲           | <b>BPKAD PE</b><br>T.A. 2022 | MDA KAB     | ~             |
|                                           |                                            |                          | wan Dana De                                | esa Tahan 3 De                        | sa REGULER                                     |           |         |            |             |        |        |         | +           | =                            | 1           | -             |
| <b>Pengajuan Pe</b><br>Kertas kerja penya | <b>ermohonan Pe</b><br>aluran Dana Desa u  | enyalı<br>ntuk De        | sa Selain Desa MA                          | ANDIRI                                |                                                |           |         |            |             |        |        | ТА      | мван к      | RT_KERJA S                   | SRT_DESA    | MINUS         |

|                                                                                                    |                                                                                               | 5                                                                             | holchat BPKAD PEMDA KAB V                                             |
|----------------------------------------------------------------------------------------------------|-----------------------------------------------------------------------------------------------|-------------------------------------------------------------------------------|-----------------------------------------------------------------------|
| Pengajuan Permohonan Penyaluran D<br>Kertas kerja penyaluran Dana Desa untuk Desa yang<br>T TIDAK ADA FILTER | ana Desa Tahap 3 Desa MINUS<br>memiliki potongan lebih besar dari penyaluran Tahap III        |                                                                               | +     IE     ✓     -       TAMBAH     REGULER     SRT_DESA     MINUS  |
|                                                                                                    |                                                                                               |                                                                               | naîchat PFKAD PEMDA KAB 🔽                                             |
| Pengajuan Permohonan Penyaluran D<br>Kertas kerja penyaluran Dana Desa untuk Desa yang                       | ana Desa Tahap 3 Desa MINUS<br>nemiliki potongan lebih besar dari penyaluran Tahap III        |                                                                               | TAMBAH REGULER SRT_DESA MINUS                                         |
| TIDAK ADA FILTER                                                                                             | Permohonan Penyaluran Dana Desa Taha                                                          | 23 ×                                                                          |                                                                       |
|                                                                                                    |                                                                                               | KPPN WAJIB                                                                    |                                                                       |
|                                                                                                    |                                                                                               |                                                                               |                                                                       |
|                                                                                                    | MINUS                                                                                         | 3                                                                             |                                                                       |
|                                                                                                    | PENGAJUAN KE - WAJIB                                                                          |                                                                               |                                                                       |
|                                                                                                    | 1 ~                                                                                           |                                                                               |                                                                       |
|                                                                                                    | HAPUS ISIAN                                                                                   | KIRIM                                                                         |                                                                       |
|                                                                                                    |                                                                                               |                                                                               |                                                                       |
|                                                                                                    |                                                                                               | 5                                                                             | noitchat BPKAD PEMDA KAB V                                            |
| Pengajuan Permohonan Penyaluran D<br>Kertas kerja penyaluran Dana Desa untuk Desa yang                       | <b>ana Desa Tahap 3 Desa MINUS</b><br>nemiliki potongan lebih besar dari penyaluran Tahap III |                                                                               | TAMBAH REGULER SRT_DESA MINUS                                         |
| TIDAK ADA FILTER                                                                                             |                                                                                               |                                                                               | cari di halaman 🍳                                                     |
| NO, ID REQ KODE NAMA KODE NAMA<br>LOKASI LOKASI KPPN KPPN                                                    | TAHAP BATCH TGL PENGAJUAN STATUS JUMLAH LAP.<br>TAHAP DESA (UPLOAI                            | LAP.<br>TAHAP LAP.<br>I II STUNTING STUNTING JML JML<br>(VERIF.<br>KPPN) KPPN | TGL NO NILAI SURAT DAFTAR<br>SP2D SP2D SP2D PENGANTAR DESA<br>BUN BUN |
|                                                                                                    |                                                                                               |                                                                               | ~ · · · · · · · · · · · ·                                             |
| 1 309081 0908 KAB. 120 KPPN<br>ROKAN DUM<br>HILIR A I                                                        | 3 1 Proses 0 Pemda                                                                            | <b>0% 0</b> % 0                                                               | 0 Belum Upload Daftar<br>desa                                         |

| E OM-SPAN                                                                                                    |                                                                                                    |                     | 5 C haicha   | BPKAD PEMDA KAB                                     |
|----------------------------------------------------------------------------------------------------|----------------------------------------------------------------------------------------------------|---------------------|--------------|-----------------------------------------------------|
| Upload Dokumen Persyaratan Penyalur<br>Laporan Realisasi Penyerapan dan Capaian Output Dan                                        | <b>an</b><br>a Desa Tahap II Tahun 2022                                                                                                    |                     |              | UPLOAD                                              |
| TIDAK ADA FILTER                                                                                                    |                                                                                                    |                     |              | cari di halaman 🍳                                   |
|                                                                                                    |                                                                                                    |                     |              |                                                     |
|                                                                                                    |                                                                                                    |                     | 5 Chaicha    | BPKAD PEMDA KAB                                     |
| Upload Dokumen Persyaratan Penyalur<br>Laporan Realisasi Penyerapan dan Capalan Output Dan                                        | an<br>a Desa Tahap II Tahun 2022                                                                                                    |                     |              | UPLOAD                                              |
| TIDAK ADA FILTER                                                                                                    | Upload Laporan                                                                                                    |                     | ×            | CARI DI HALAMAN Q                                   |
|                                                                                                    | KODE LOKASI WAJIB                                                                                                    | JENIS DOKUMEN WAJIB |              |                                                     |
|                                                                                                    | 0908                                                                                                    | LAPORAN_DESA2       |              |                                                     |
|                                                                                                    | DESA WAIIB                                                                                                    |                     |              |                                                     |
|                                                                                                    | Parit Aman Kec. Bangko 🔹                                                                                                    |                     |              |                                                     |
|                                                                                                    | FILE LAPORAN (PDF) WAIB                                                                                                    |                     |              |                                                     |
|                                                                                                    | Pilih File inline; Monitorinsa_Per_Desa.pdf                                                                                                    |                     |              |                                                     |
|                                                                                                    |                                                                                                    |                     |              |                                                     |
|                                                                                                    | HAPUS ISIAN                                                                                                    | KIRIM               |              |                                                     |
|                                                                                                    | HAPUS ISIAN                                                                                                    | KIRIM               |              |                                                     |
| E OM-SPAN                                                                                                    | HAPUS ISIAN                                                                                                    | KIRIM               | Di Co hatcha | BPKAD PEMDA KAB 🕑                                   |
| OM-SPAN      Opload Dokumen Persyaratan Penyalur Laporan Sturiting Desa TA Sebelumnya                                             | HAPUS ISIAN                                                                                                    | KIRIM               | D CO holcho  | BPKAD PEMDA KAB                                     |
| OM-SPAN      Om-SPAN      Upload Dokumen Persyaratan Penyalur Laporan Sturting Desa TA Sebelumnya      TIDAR ADA FILTER           | HAPUS ISIAN                                                                                                    | KIRIM               | D C hotcho   | BPRAD PEMDA KAB                                     |
| OM-SPAN  Upload Dokumen Persyaratan Penyalur Laporan Stunting Desa TA Sebelumnya  Tindak ada FiltER                               | HAPUS ISIAN<br>an<br>Upload Laporan                                                                                                    | KIRIM               | b Co hakha   | BPKAD PEMDA KAB C                                   |
| OM-SPAN  Upload Dokumen Persyaratan Penyalur Laporan Stunting Desa TA Sebelumnya  T TIDAK ADA FILTER                              | HAPUS ISIAN<br>an<br>Upload Laporan                                                                                                    | KIRIM               | D C holdha   | BPKAD PEMDA KAB                                     |
| OM-SPAN  Upload Dokumen Persyaratan Penyalur Laporan Stunting Desa TA Sebelumnya  Tirdak ada Filter                               | HAPUS ISIAN<br>an<br>Upload Laporan<br>KODE LOKASI (WAIII)<br>0908                                                                                                    | KIRIM               | b C halden   | BIRKAD PEMDA KAB<br>T.A. 2022                       |
| OM-SPAN  Upload Dokumen Persyaratan Penyalur Laporan Sturiting Desa TA Sebelumnya  Tidak Ada FiliteB                              | HAPUS ISIAN<br>an<br>Upload Laporan<br>KODE LOKASI (WAJID)<br>0908<br>DESA (WAJID)<br>DESA (WAJID)                                                                                                    | KIRIM               | ×            | 2 BRKAD PEMDA KAB<br>E LA 2022<br>CARI DI HALAMAN Q |
| OM-SPAN  Upload Dokumen Persyaratan Penyalur Laporan Stunting Desa TA Sebelumnya  T TIDAK ADA FILTER                              | HAPUS ISIAN<br>Tan<br>Upload Laporan<br>KODE LOKASI (WAJID)<br>0908<br>DESA (WAJID)<br>Parit Aman Kec. Bangko (*                                                                                                    | KIRIM               | x            | BIXAD PEMDA KAB                                     |
| OM-SPAN  Upload Dokumen Persyaratan Penyalur Laporan Stunting Desa TA Sebelumnya  TiDak ADA FILTER                                | HAPUS ISIAN<br>an<br>Upload Laporan<br>KODE LOKASI (WAIII)<br>0908<br>DESA (WAIII)<br>Parit Aman Kec. Bangko<br>FILE LAPORAN (PDF) (WAIII)<br>[DIII: EIIIo, Tadak ada fit una diatik.                                | KIRIM               | ×            | 2 BRAD PEMDA KAB<br>UPLOAD CARE DI HALAMAN Q        |
| ■ OM-SPAN           Upload Dokumen Persyaratan Penyalur           Laporan Sturtling Desa TA Sebelumnya           TIDAK ADA FILTER | HAPUS ISIAN<br>AN<br>Upload Laporan<br>KODE LOKASI (WAJID)<br>0908<br>055A (WAJID)<br>Parit Aman Kec. Bangko<br>FILE LAPORAN (PDF) (WAJID)<br>FILE LAPORAN (PDF) (WAJID)<br>[Pilih File] Tidak ada file yang dipilih | KIRIM               | ×            | 2 IN BRAD PEMDA KAB<br>LA 2022<br>CARI DI HALAMAN Q |
| OM-SPAN  Upload Dokumen Persyaratan Penyalur Laporan Sturting Desa TA Sebelumnya  T TIDAK ADA FILTER                              | HAPUS ISIAN                                                                                                    | KIRIM               | X            | BRAD PEMDA KAB UPLOAD CARI DI HALAMAN               |

|        | ≡ [                                                                                                    | <b>o</b> or                | M - S P A N                        | 4                           |                                                   |                    |                                                                                                    |                                                                                                    |                                                                                         |                                                                                                 |                                           |                                                                |                                      |                    | 5                 | C                    | hoichat            |                       | BPKAD PI<br>T.A. 2022                                                                                                    | EMDA KAB          | ~            |
|--------|----------------------------------------------------------------------------------------------------|----------------------------|------------------------------------|-----------------------------|---------------------------------------------------|--------------------|----------------------------------------------------------------------------------------------------|----------------------------------------------------------------------------------------------------|-----------------------------------------------------------------------------------------|-------------------------------------------------------------------------------------------------|-------------------------------------------|----------------------------------------------------------------|--------------------------------------|--------------------|-------------------|----------------------|--------------------|-----------------------|----------------------------------------------------------------------------------------------------|-------------------|--------------|
| P      | <b>engajı</b><br>ertas ker                                                                                                    | u <b>an Pe</b><br>ja penya | ermoh<br>Iluran Da                 | i <b>onan l</b><br>ana Desa | Penyalura<br>untuk Desa y                         | an Dana<br>ang mem | a Desa <sup>-</sup><br>illiki poton                                                                                                    | <b>Fahap 3</b><br>gan lebih b                                                                                                    | Desa I<br>esar dar                                                                      | <b>MINUS</b><br>i penyalurar                                                                    | n Tahap III                               |                                                                |                                      |                    |                   |                      |                    | <b>+</b><br>тамван    | REGULER                                                                                                    | SRT_DESA          | MINUS        |
| T      | TIDAK                                                                                                    | ADA FIL                    | TER                                |                             |                                                   |                    |                                                                                                    |                                                                                                    |                                                                                         |                                                                                                 |                                           |                                                                |                                      |                    |                   |                      |                    |                       | CAI                                                                                                    | ri di halan       | ian <b>q</b> |
|        | KODE<br>KPPN                                                                                                    | NAMA<br>KPPN               | ТАНАР                              | ВАТСН                       | TGL<br>PENGAJUAN                                  | STATUS             | JUMLAH<br>DESA                                                                                                    | LAP.<br>TAHAP II<br>(UPLOAD)                                                                                                    | LAP.<br>TAHAP<br>II<br>(VERIF.<br>KPPN)                                                 | LAP.<br>STUNTING<br>(UPLOAD)                                                                    | LAP.<br>STUNTING<br>(VERIF.<br>KPPN)      | JML<br>POTONGAN                                                | JML<br>PENGAJUAN                     | TGL<br>SP2D<br>BUN | NO<br>SP2D<br>BUN | NILAI<br>SP2D<br>BUN | SURAT<br>PENGANTAR | DAFTAR<br>DESA        | KETERANGAN                                                                                                    | DAFTAR<br>DOKUMEN | AKSI         |
| I      | 120                                                                                                    | KPPN<br>DUM<br>AI          | 3                                  | 1                           | × ×                                               | Proses<br>Pemda    | 0                                                                                                    | 0%                                                                                                    | 0%                                                                                      | 0%                                                                                              | 0%                                        |                                                                | 0                                    | ~ ~                | ~ ~               | 0                    | A V                | A ¥<br>Daftar<br>desa | Laporan<br>Stunting<br>belum<br>lengkap/jml<br>tdk sesuai,<br>Belum<br>membuat<br>Detail Desa,<br>Belum<br>upload<br>Surat<br>Pengantar, | -                 |              |
|        | ≡ [                                                                                                    | <b>0</b> 01                | M - S P A N                        | 4                           |                                                   |                    |                                                                                                    |                                                                                                    |                                                                                         |                                                                                                 |                                           |                                                                |                                      |                    | 5                 | C                    | haichat            |                       | BPKAD F<br>T.A. 2023                                                                                                    | PEMDA KAB         | ~            |
| D      | 120       MPPN       3       1       Proses       0       0       0       0       0       0       0       0       0       0       0       0       0       0       0       0       0       0       0       0       0       0       0       0       0       0       0       0       0       0       0       0       0       0       0       0       0       0       0       0       0       0       0       0       0       0       0       0       0       0       0       0       0       0       0       0       0       0       0       0       0       0       0       0       0       0       0       0       0       0       0       0       0       0       0       0       0       0       0       0       0       0       0       0       0       0       0       0       0       0       0       0       0       0       0       0       0       0       0       0       0       0       0       0       0       0       0       0       0       0       0       0       0 <td< td=""><td>PDF</td></td<> |                            |                                    |                             |                                                   |                    |                                                                                                    |                                                                                                    |                                                                                         |                                                                                                 |                                           |                                                                |                                      |                    |                   | PDF                  |                    |                       |                                                                                                    |                   |              |
|        |                                                                                                    |                            |                                    |                             | Rincian Desa penyaluran DD Tahap III - DESA MINUS |                    |                                                                                                    |                                                                                                    |                                                                                         |                                                                                                 |                                           |                                                                |                                      |                    |                   |                      |                    |                       |                                                                                                    |                   |              |
|        | = L                                                                                                    | <b>o</b> or                | M - S P A N                        | 4                           |                                                   | Г                  |                                                                                                    |                                                                                                    |                                                                                         | -                                                                                               |                                           |                                                                | -                                    |                    | -                 |                      | haîchat            |                       | BPKAD PI<br>T.A. 2022                                                                                                    | EMDA KAB          | ~            |
| D      | aftar I                                                                                                    | o r                        | n Desa                             | a penya                     | aluran DE                                         | ) Tah              | Tamba                                                                                                    | h Desa                                                                                                    |                                                                                         |                                                                                                 |                                           |                                                                |                                      |                    |                   |                      | ho%chat<br>X       | +<br>TAMBAH           | BPKAD PI<br>T.A. 2022                                                                                                    | EMDA KAB          | PDF          |
| D      | aftar l                                                                                                    | Rincia                     | M-SPAN<br>n Desa                   | a penya                     | aluran DE                                         | ) Tah              | Tamba<br>KODE LO                                                                                                    | h Desa<br>okasi 🛛 🗰                                                                                                    | JIB                                                                                     |                                                                                                 |                                           | ID_REQ                                                         | WAJIB                                |                    |                   |                      | ho%chat            | +<br>TAMBAH           | BPKAD PI<br>T.A. 2022<br>CAU                                                                                                    | EMDA KAB          | PDF          |
|        | aftar I<br>TIDAK                                                                                                    | Rincial                    | M-SPAN<br>n Desa<br>Ter            | a penya                     | aluran DE                                         | ) Tah              | Tamba<br>KODE LO<br>0908                                                                                                    | h Desa<br>DKASI 🛛 🗰                                                                                                    | IJВ                                                                                     |                                                                                                 |                                           | ID_REQ<br>309081                                               | WAIIB                                |                    |                   |                      | holchat<br>X       | +                     | BPKAD PI<br>T.A. 2022<br>BACK                                                                                                    | EMDA KAB<br>EXCEL | PDF          |
| D      | tidak                                                                                                    | Rincia                     | M-SPAN<br>n Desa<br><sup>TER</sup> | a peny                      | aluran DE                                         | ) Tah              | Tamba<br>KODE LO<br>0908<br>TAHAP                                                                                                    | h Desa<br>Okasi (WA<br>(WAJIB                                                                                                    | JIB                                                                                     |                                                                                                 |                                           | ID_REQ<br>309081<br>BATCH                                      | WAJIB<br>WAJIB                       |                    |                   |                      | haichat<br>X       | +<br>TAMBAH           | BPKAD P<br>T.A. 2022<br>EACK<br>CAI                                                                                                    | EMDA KAB<br>EXCEL | PDF          |
| D      | eaftar I                                                                                                    | Rincial                    | M-SPAN<br>n Desa                   | a penya                     | aluran DE                                         | ) Tah              | Tamba<br>KODE LC<br>0908<br>TAHAP<br>3                                                                                                    | h Desa<br>OKASI (WA<br>(WAJIB                                                                                                    | <b>JIB</b>                                                                              |                                                                                                 |                                           | ID_REQ<br>309081<br>BATCH<br>1                                 | WAJIB<br>WAJIB                       |                    |                   |                      | X                  | + тамван              | BPKAD P<br>T.A. 2022<br>CAI                                                                                                    | EMDA KAB<br>Excel | PDF          |
| D<br>T | eaftar I                                                                                                    | Rincial                    | M-SPAN<br>n Desa<br>TER            | a penya                     | aluran DE                                         | ) Tah              | Tamba<br>KODE LC<br>0908<br>TAHAP<br>3<br>DESA                                                                                                  | h Desa<br>DKASI (WA<br>(WAJIB)<br>Parit Amar                                                                                                    | JIB<br>n Kec. Ba                                                                        | angko (1407                                                                                     | 1022014) - R                              | ID_REQ<br>309081<br>8ATCH<br>1                                 | WAJIB<br>WAJIB                       |                    |                   |                      |                    | + тамван              | BPKAD P<br>T.A. 2022<br>EACK<br>CAI                                                                                                    | EMDA KAB<br>Excel | PDF          |
| D      | TIDAK                                                                                                    | Rincia<br>Ada fil          | n Desa                             | a peny                      | aluran DE                                         | ) Tah              | KODE LO<br>0908<br>TAHAP<br>3<br>DESA<br>REKENIN                                                                                                | h Desa<br>OKASI (WA<br>(WAJIB)<br>Parit Amar<br>IG (OMSPAI                                                                                                    | JIB<br>n Kec. Ba                                                                        | angko (1407                                                                                     | 022014) - R                               | ID_REQ<br>309081<br>BATCH<br>1<br>D2,613,890                   | WAJIB<br>WAJIB                       |                    |                   |                      | × holchat          | +<br>TAMBAH           | EPKAD P<br>T.A. 2022<br>EACK<br>CAT                                                                                                    | EMDA KAB<br>Excel | PDF          |
| D      | TIDAK                                                                                                    | Rincia                     | M-SPAN<br>n Desa<br>TER            | a penya                     | aluran DE                                         | ) Tah              | Tamba<br>KODE LC<br>0908<br>TAHAP<br>3<br>DESA<br>DESA<br>REKENIN<br>ADD                                                                        | h Desa<br>okasi (WA<br>(WAJIB)<br>Parit Amar<br>IG (OMSPAI<br>KEPENGHU                                                                                                    | JIB<br>h Kec. Ba<br>N) WAJ                                                              | angko (1407<br>10<br>VARIT AMAN                                                                 | '022014) - R<br>- BPD RIAU                | ID_REQ<br>309081<br>BATCH (<br>1<br>p2,613,890<br>- 113020013  | wajið<br>мајій<br>5,940              |                    |                   |                      |                    | + тамван              | BPAAD PD<br>T.A. 2022<br>BACK<br>CAI                                                                                                    | EMDA KAB<br>Excel | PDF          |
| T      | TIDAK                                                                                                    | ADA FIL                    | M-SPAN<br>n Desa<br>Ter            | a peny.                     | aluran DE                                         | D Tah              | Tamba<br>kode LC<br>0908<br>TAHAP<br>3<br>Desa<br>4<br>Desa<br>4<br>Desa<br>4<br>Desa<br>2<br>Sudah<br>- Sudah<br>- Sudah<br>- Sudah<br>- Sudah | h Desa<br>DKASI WA<br>WAJIB<br>Parit Amar<br>IG (OMSPAI<br>KEPENGHU<br>N<br>IG (OMSPAI<br>IG (OMSPAI<br>IG (IG (IG (IG (IG (IG (IG (IG (IG (IG ( | IIIB<br>In Kec. Ba<br>dipilih ac<br>ap 2<br>aporan 1<br>aporan 5<br>desa ya<br>acan kem | angko (1407<br>18)<br>ARIT AMAN<br>dalah :<br>Tahap 2<br>Stunting<br>ng diblokir<br>bali kesesu | 1022014) - R<br>- BPD RIAU<br>aian Desa y | ID_REQ<br>309081<br>BATCH<br>1<br>- 113020013<br>ang dipilih c | WAJIB<br>5,940<br>355<br>dengan Nama | a dan Na           | D Rekeni          | ing Desa             |                    | +<br>TAMBAH           | EPCAD P<br>T.A. 2022<br>EACK<br>CAT                                                                                                    | EMDA KAB          |              |

|                               | <b>o</b>                                                                                                    | M - S P A N                       |                                  |                                 |                         |                         |                |                              |                |                       |                  |                    | 5                 |                      | hoichat            |                | BPKA<br>T.A. 2                        | D PEMDA KAB<br>022  |              |
|-------------------------------|----------------------------------------------------------------------------------------------------|-----------------------------------|----------------------------------|---------------------------------|-------------------------|-------------------------|----------------|------------------------------|----------------|-----------------------|------------------|--------------------|-------------------|----------------------|--------------------|----------------|---------------------------------------|---------------------|--------------|
| Daftar F                      |                                                                                                    |                                   |                                  |                                 |                         |                         |                |                              |                |                       |                  |                    |                   |                      |                    |                |                                       |                     |              |
| TIDAK /                       | DAK ADA FILTER       C.R.D I HALMAN.       Q.         ID REQ       KODE DESA       NAMA<br>DESA       NAMA<br>KEC       THHP       BATCH       NAMA REKENING       KODE BANK       NAMA<br>BANK       PAGU DESA       BATAS<br>PENYALURAN       POTONGAN       PENYALURAN       AKSI         2 00 00       1 00 000 00000000000000000000000000000                                                                                                    |                                   |                                  |                                 |                         |                         |                |                              |                |                       |                  |                    |                   |                      |                    |                |                                       |                     |              |
| NO.                           | CAR ADA FILTER       CAR OLE DESA       NAMA<br>REC       NAMA<br>REC                                                                              |                                   |                                  |                                 |                         |                         |                |                              |                |                       |                  |                    |                   |                      |                    |                |                                       |                     |              |
| ~ ~ .                         | ARA FLIER       CAR ID HALANAN       NAMAA       NAMAA </td                                                                                                    |                                   |                                  |                                 |                         |                         |                |                              |                |                       |                  |                    |                   |                      |                    |                |                                       |                     |              |
| 1 3                           | ID RQ       KODE DESA       NAMA<br>DESA       NAMA<br>REC       TAHAP       BATCH       NAMA REKENING       KODE BANK       NAMA<br>BANK       NO<br>REKNING       PAGU DESA       BATAS<br>PENYALUAN       POTONGAN       PENYALUAN       AKSI         2 0 0 0 0 1 10702201       Parit<br>Anan       Barko       3       1       ADD KEPERHULUAN PARIT       S2411900090       BP RAU       13020135       2/041,226,000       2/44,947,120       2/858,844,060       0       Hepus         C       OM-SPAN       Total       Desa RMADE       S2411900090       BP RAU       13020135       2/041,226,000       2/44,947,120       2/858,844,060       0       Hepus         C       OM-SPAN       Desa RMAD PENYALUAN DATA DESA DESA MINUS       Sature Paritary Paritary Paritar |                                   |                                  |                                 |                         |                         |                |                              |                |                       |                  |                    |                   |                      |                    |                |                                       |                     |              |
|                               |                                                                                                    |                                   |                                  |                                 |                         | т                       | otal           |                              |                |                       |                  |                    | 2                 | ,041,226,000         | þ                  | 2              | ,858,844,060                          |                     | D            |
|                               | <b>0</b>                                                                                                    | M - S P A N                       |                                  |                                 |                         |                         |                |                              |                |                       |                  |                    | 5                 |                      | hoîchat            |                | BPKAD<br>T.A. 20                      | PEMDA KAB<br>22     | ~            |
| <b>Pengaju</b><br>Kertas kerj | ngajuan Permohonan Penyaluran Dana Desa Tahap 3 Desa MINUS<br>as kerja penyaluran Dana Desa untuk Desa yang memiliki potongan lebih besar dari penyaluran Tahap III                                                                                                    |                                   |                                  |                                 |                         |                         |                |                              |                |                       |                  |                    |                   |                      |                    |                |                                       |                     |              |
| TIDAK A                       | Tagquai remonorian remyaluran Dana Desa untuk Desa yang memiliki potongan lebih besar dari penyaluran Tahap III     Tambah     Tambah     Tambah     Tambah       ribak Ada Filter     cari di Halaman Q                                                                                                    |                                   |                                  |                                 |                         |                         |                |                              |                |                       |                  |                    |                   |                      |                    |                |                                       |                     |              |
|                               |                                                                                                    |                                   |                                  |                                 |                         |                         | LAP.           |                              | LAP            |                       |                  |                    |                   |                      |                    |                |                                       |                     |              |
| KODE N<br>KPPN H              | NAMA<br>KPPN                                                                                                    | TAHAP BATC                        | H PENGAJUA                       | N STATUS                        | JUMLAH<br>DESA          | LAP.<br>TAHAP<br>(UPLOA | AD) (VERIF.    | LAP.<br>STUNTING<br>(UPLOAD) | STUNT<br>(VERI | NG JML<br>F. POTONGAN | JML<br>PENGAJUAN | TGL<br>SP2D<br>BUN | NO<br>SP2D<br>BUN | NILAI<br>SP2D<br>BUN | SURAT<br>PENGANTAR | DAFTAR<br>DESA | KETERANGA                             | N DAFTAR<br>DOKUMEN | AKSI         |
| ~ ~ <i>^</i>                  | × × .                                                                                                    | ~ ~ ^ `                           | × ^ ×                            | ~ ~                             | ~ ~                     | ~ `                     | KPPN)          | ~ ~                          | ~              | · · · ·               | ~ ¥              | ~ ~                | ~ ~               | ^ ¥                  | ~ ~                | ~ ~            | ~ ~                                   | ~ ~                 | ~ ~          |
| 120 H                         | KPPN<br>D U M<br>A I                                                                                                    | 3 1                               |                                  | Proses<br>Pemda                 | 1                       | 100.00                  | 96 0 %         | 100.00 %                     | 0 %            |                       | 0                |                    |                   | 0                    | Belum Upload       | Daftar<br>desa | Belum<br>upload<br>Surat<br>Pengantar | -                   |              |
| - r                           | -                                                                                                    |                                   |                                  |                                 |                         |                         |                |                              |                |                       |                  |                    |                   |                      |                    | (              | PDKAD                                 |                     |              |
| = L                           | <u>o</u> or                                                                                                    | M - S P A N                       |                                  |                                 |                         |                         |                |                              |                |                       |                  |                    | 5                 |                      | hoichat            |                | T.A. 20                               | 22                  | ~            |
| <b>Upload</b><br>Surat Peng   | <b>Doku</b><br>gantar D                                                                                                    | i <b>men Pers</b><br>Jokumen Pers | <b>yaratan P</b><br>yaratan bese | <b>enyalura</b><br>rta Daftar R | <b>an</b><br>Incian Des | sa                      |                |                              |                |                       |                  |                    |                   |                      |                    |                |                                       |                     |              |
| TIDAK A                       | ADA FIL                                                                                                    | TER                               |                                  |                                 |                         |                         |                |                              |                |                       |                  |                    |                   |                      |                    |                |                                       | ARI DI HALAN        | ian <b>q</b> |
|                               |                                                                                                    | M - S P A N                       |                                  |                                 |                         |                         |                |                              |                |                       |                  |                    | 5                 |                      | haîchat            |                | BPKAD<br>T.A. 20                      | PEMDA KAB<br>22     | ~            |
| <b>Upload</b><br>Surat Peng   | <b>Doku</b><br>;antar D                                                                                                    | imen Pers                         | <b>yaratan P</b><br>yaratan bese | <b>enyalura</b><br>rta Daftar R | <b>an</b><br>incian Des |                         |                |                              |                |                       |                  |                    |                   |                      |                    |                |                                       |                     |              |
| T TIDAK A                     |                                                                                                    |                                   |                                  |                                 |                         |                         |                |                              |                |                       |                  |                    |                   |                      |                    |                |                                       |                     | IAN Q        |
| NO.                           |                                                                                                    | PEMDA                             |                                  |                                 | Uploa                   | ad Lapo                 | oran           |                              |                |                       |                  |                    |                   | ×                    | VERIFI             | (ASI           |                                       | APUS                | AKSI         |
|                               |                                                                                                    |                                   |                                  |                                 |                         |                         |                |                              |                |                       |                  |                    |                   |                      | ~                  |                |                                       |                     |              |
| 1                             | 09                                                                                                    | 908-KAB. ROKA                     | N HILIR                          | 120-KPPN                        | KODE                    | LOKASI                  | WAJIB          |                              |                | JENIS DOP             | KUMEN WA         | јів                |                   |                      | <b></b>            | I              | ₽                                     | <u>Dor</u>          | wnload       |
| 2                             | 09                                                                                                    | 908-KAB. ROKA                     | N HILIR                          | 120-KPPN                        | 090                     | 8                       |                |                              |                | PENGA                 | NTAR             |                    |                   |                      | -                  | 1              | ۶                                     | <u>Dor</u>          | wnload       |
| 3                             | 09                                                                                                    | 908-KAB. ROKA                     | N HILIR                          | 120-KPPN                        | NO PE                   | NGAJUAN                 | N WAJIB        | an 3 ko 1 . M                |                | - 1 Dese - Pn O       |                  |                    |                   |                      | •                  |                | ۶                                     | Dor                 | wnload       |
| 4                             | 09                                                                                                    | 908-KAB. ROKA                     | N HILIR                          | 120-KPPN                        | 505                     | 2001- Pe                | ngajudri tah   | ap sike i - N                | viiivUS ()     | - T Desa - Kp.U       |                  |                    |                   | ~                    |                    |                | P                                     | Doi                 | wnload       |
| 5                             |                                                                                                    | 908-KAB ROKA                      | N HILIR                          | 120-KPPN                        | FILE LA                 | APORAN                  | (PDF) WAJI     | В                            |                |                       |                  |                    |                   |                      |                    |                |                                       |                     | wnload       |
|                               |                                                                                                    |                                   |                                  | 100 10                          | Pili                    | ih File T               | Fidak ada file | yang dipilih                 | 1              |                       |                  |                    |                   |                      |                    |                |                                       |                     |              |
| 6                             |                                                                                                    | 908-KAB. ROKA                     | N HILIR                          | T20-KPPN                        |                         |                         | IS             | ILAH SEMUA                   | KOLON          | WAJIB SEBELUN         | I MELANJUTK      | AN.                |                   |                      |                    |                | -                                     | Dor                 | wnload       |
| 7                             | 09                                                                                                    | 908-KAB. ROKA                     | N HILIR                          | 120-KPPN                        |                         |                         |                |                              |                |                       |                  |                    |                   |                      | <b>A</b>           | 1              | 2                                     | Dor                 | wnload       |

| $\equiv$                 | 6                                                                                                    | 0 M - S P A               | N                        |                                  |                              |                                |                                   |                            |                               |                               |                                    |                    |          | C    | C     | haichat         |                    | BPKAD P<br>T.A. 2022 | EMDA KAB          | ~             |
|--------------------------|----------------------------------------------------------------------------------------------------|---------------------------|--------------------------|----------------------------------|------------------------------|--------------------------------|-----------------------------------|----------------------------|-------------------------------|-------------------------------|------------------------------------|--------------------|----------|------|-------|-----------------|--------------------|----------------------|-------------------|---------------|
| <b>Penga</b><br>Kertas k | <b>ajuan l</b><br>kerja pen                                                                                                    | <b>Permo</b><br>yaluran [ | <b>honar</b><br>Dana Des | <b>Penyalur</b><br>sa untuk Desa | r <b>an Dar</b><br>a yang me | n <b>a Desa</b><br>miliki poto | <b>Tahap 3</b><br>ongan lebih     | <b>Desa</b><br>besar dar   | MINUS<br>1 penyalurar         | n Tahap III                   |                                    |                    |          |      |       |                 | <b>+</b><br>тамван | REGULER              | SRT_DESA          | MINUS         |
| TIDA                     | AK ADA F                                                                                                    | ILTER                     |                          |                                  |                              |                                |                                   |                            |                               |                               |                                    |                    |          |      |       |                 |                    | CA                   | RI DI HALAM       | IAN <b>Q</b>  |
| KODE<br>KPPN             | DDE NAME       TAHAP       TAHAP       LAP.       LAP.       LAP.       LAP.       LAP.       LAP.       STUNTING VIELE       STUNTING VIELE       SUB       SUB       SU |                           |                          |                                  |                              |                                |                                   |                            |                               |                               |                                    |                    |          |      |       | AKSI            |                    |                      |                   |               |
| 120                      | KPPN<br>DUM<br>AI                                                                                                    | 3                         | 1                        | ~ ~                              | Proses<br>Pemda              | 1                              | ^ ∨<br>100.00 %                   | 0%                         | ^ ~<br>100.00 %               | 0%                            |                                    | ^ V<br>0           | ~ ~      | ~ ~  | 0     | Sudah Upload    | Daftar<br>desa     | ~ ~                  | -                 | ∧ ∨<br>Ajukan |
|                          |                                                                                                    | D M - S P A               | N                        |                                  |                              |                                |                                   |                            |                               |                               |                                    |                    |          | 5    | (     | haichat         |                    | BPKAD P<br>T.A. 2022 | EMDA KAB          | ~             |
| Penga<br>Kertas k        | <b>ajuan l</b><br>kerja pen                                                                                                    | Permo<br>yaluran [        | <b>honar</b><br>Dana Des | <b>Penyalur</b><br>sa untuk Desa | r <b>an Dar</b><br>a yang me | n <b>a Desa</b><br>miliki poto | <b>Tahap 3</b><br>Ongan lebih l   | <b>Desa</b> l<br>besar dar | <b>MINUS</b><br>'I penyalurar |                               |                                    |                    |          |      |       |                 | <b>+</b><br>Тамван | REGULER              | SRT_DESA          | MINUS         |
| TID/                     |                                                                                                    |                           |                          |                                  |                              |                                |                                   |                            |                               |                               |                                    |                    |          |      |       |                 |                    |                      |                   | IAN <b>Q</b>  |
| KODE<br>KPPN             | NAMA<br>KPPN                                                                                                    | ТАНАР                     | ватсн                    | TGL<br>PENGAJUAN                 | STATUS                       | Kirim                          | LAP.                              | LAP.<br>TAHAP              | LAP.                          | LAP.                          |                                    |                    | TGL      | NO   | NILAI | SURAT<br>SANTAR | DAFTAR<br>DESA     | KETERANGAN           | DAFTAR<br>DOKUMEN | AKSI          |
| ^ ~                      | ∧ ∨                                                                                                    | ~ ~                       | 1                        | ~ ~                              | ∧ ∨<br>Proses                |                                |                                   |                            |                               |                               |                                    |                    |          |      |       |                 | ∧ ∨<br>Daftar      |                      |                   | ∧ ∨<br>Aiukan |
| 120                      | DUM                                                                                                    | 3                         |                          |                                  | Pemda                        | PERHA<br>Anda<br>Sebel         | TIAN<br>akan meng<br>um klik KIRI | irim peri<br>M harap       | nohonan p<br>dipastikan       | enyaluran l<br>semua dat<br>к | Dana Desa T<br>a sudah ben<br>IRIM | ahap 3 Peng<br>ar. | ajuan ke | 2- 1 |       | Dioid           | desa               |                      |                   | Alargu        |

# PROSES PADA KPPN

# Login User **KPPN**

# Pilih to do list klik Detail

|                                                                                                    | b C hatchat            | (C) KPPN D U M A I<br>T.A. 2022 | ~ |
|----------------------------------------------------------------------------------------------------|------------------------|---------------------------------|---|
|                                                                                                    |                        |                                 |   |
| Hai! Selamat datang di Layanan Or<br>Perbendaharaan.                                                                                                    | nline                  |                                 |   |
| Memperkenalkan antarmuka terbaru OMSPAN! Untuk mengetahui fitur-fitur terbaru d<br>OMSPAN, silakan <mark>Mulai Turl</mark>                                                                     | alam antarmuka         |                                 |   |
|                                                                                                    |                        |                                 |   |
| 🌲 To Do List OMSPAN DAK Fisik & Dana Desa                                                                                                    |                        |                                 |   |
| DANA DESA NOtifikasi KPPN                                                                                                    |                        |                                 |   |
| KAB. ROKAN HILIR - 3 dokumen baru di upload detail                                                                                                    |                        |                                 |   |
| 1 DESA PADA KAB. BENGKALIS Belum kunci data tahun 2020. Penyaluran Tahap I 2022 belum bisa disalurkan sebelum                                                                                  | kunci data 2020 detail |                                 |   |
| 2 Desa pada KAB. BENGKALIS akan dilakukan pemotongan pada 2022 (cek kolom potongan 3) detail<br>2 Desa pada KAB. ROKAN HILIR akan dilakukan pemotongan pada 2022 (cek kolom potongan 3) detail |                        |                                 |   |
| DANA DESA Hari ini ada pengajuan dari pemda KAB. ROKAN HILIR Detail                                                                                                    |                        |                                 |   |

| ≡                 |                           | O M - S P /       | AN                       |                                 |                                 |                         |                                |                                         |                              |                                      |                 |                 |                    |                   | 5                     |                      | aichat         |                                                                                                    | KPPN D U M A<br>T.A. 2022        | · ·           |
|-------------------|---------------------------|-------------------|--------------------------|---------------------------------|---------------------------------|-------------------------|--------------------------------|-----------------------------------------|------------------------------|--------------------------------------|-----------------|-----------------|--------------------|-------------------|-----------------------|----------------------|----------------|----------------------------------------------------------------------------------------------------|----------------------------------|---------------|
| Monit             | toring                    | Batch             | Penya                    | aluran Da                       | ana Desa                        |                         |                                |                                         |                              |                                      |                 |                 |                    |                   |                       |                      |                |                                                                                                    | EXCEL                            | PDF           |
| TIDA              | K ADA F                   | ILTER             |                          |                                 |                                 |                         |                                |                                         |                              |                                      |                 |                 |                    |                   |                       |                      |                |                                                                                                    | CARI DI HALI                     | AMAN <b>Q</b> |
| NO.               | KPPN                      | NM F              | (PPN                     | KODE<br>LOKASI                  | NAMA LOKAS                      | і танар                 | BULAN                          | NO<br>BATCH                             | JENIS                        | STAT                                 | 'US             | JML<br>DESA     | JML<br>PENYALURAN  | TGL               | BUAT BATCH            | TGL PENGAJ           | UAN T          | IGL PROSES<br>KPPN                                                                                                    | TGL SP2D                         | JARAK<br>(HK) |
| ~ ~               | ~ ~                       | ^                 | ~                        | ~ ~                             | ~ ~                             | ~ ~                     | ~ ~                            | ~ ~                                     | ~ ~                          | ^                                    | × .             | ~ ~             | ~ ~                |                   | ~ ~                   | ~ ~                  |                | ~ ~                                                                                                    | ~ ~                              | ~ ~           |
| 1                 | 120                       | KPPN<br>A         | DUM                      | 0908                            | KAB. ROKAN<br>HILIR             | 3                       |                                | 309081                                  | MINUS                        | Diajukan I                           | ke KPPN         | 1               |                    | 0 3               | 0-05-2022<br>08:05:29 | 31-05-20<br>13:04:03 | 22<br>3        |                                                                                                    |                                  | -             |
| Ξ                 | G                         | 0 M - S P         | AN                       |                                 |                                 |                         |                                |                                         |                              |                                      |                 |                 |                    |                   | 5                     | ha                   | ichat          |                                                                                                    | <b>KPPN D U M A</b><br>F.A. 2022 | ×             |
| Penga<br>Kertas k | <b>ajuan</b><br>kerja per | Permo<br>nyaluran | o <b>hona</b><br>Dana De | <b>n Penyal</b><br>esa untuk De | <b>uran Dan</b><br>esa yang men | a Desa<br>hilliki potor | <b>Tahap 3</b><br>ngan lebih i | Desa l<br>besar dar                     | MINUS<br>I penyaluran        | Tahap III                            |                 |                 |                    |                   |                       |                      |                | REGULER                                                                                                    | SRT_DESA                         | MINUS         |
| TID/              | AK ADA F                  | ILTER             |                          |                                 |                                 |                         |                                |                                         |                              |                                      |                 |                 |                    |                   |                       |                      |                |                                                                                                    | CARI DI HALA                     | MAN Q.        |
| KODE<br>KPPN      | NAMA<br>KPPN              | ТАНАР             | ватсн                    | TGL<br>PENGAJUAN                | STATUS                          | JUMLAH<br>DESA          | LAP.<br>TAHAP II<br>(UPLOAD)   | LAP.<br>TAHAP<br>II<br>(VERIF.<br>KPPN) | LAP.<br>STUNTING<br>(UPLOAD) | LAP.<br>STUNTING<br>(VERIF.<br>KPPN) | JML<br>POTONGAN | JML<br>PENGAJU/ | TGL<br>SP2D<br>BUN | NO<br>SP2D<br>BUN | NILAI<br>SP2D<br>BUN  | SURAT<br>PENGANTAR   | DAFTAR<br>DESA | KETERANGA                                                                                                    | N DAFTAR<br>DOKUMEI              | AKSI          |
| ~ ~               | ~ ~                       | ~ ~               | ~ ~                      | ~ ~                             | ~ ~                             | ~ ~                     | ~ ~                            | ~ ~                                     | ~ ~                          | ~ ~                                  | ~ ~             | ~ ~             | ~ ~                | ~ ×               | ~ ~                   | ~ ~                  | ~ ~            | ~ ~                                                                                                    | ~ ~                              | ~ ~           |
| 120               | KPPN<br>DUM<br>AI         | 3                 | 1                        | 31-05-2022<br>13:04:03          | Diajukan<br>ke KPPN             | 1                       | 100.00 %                       | 0%                                      | 100.00 %                     | 0%                                   | ٥               |                 | 0                  |                   | 0                     | Sudah Upload         | Daftar<br>desa | Verif.<br>Laporan<br>Tahap 2<br>belum<br>lengkap/jn<br>tdk sesuai<br>Verif.<br>Laporan<br>Stunting<br>belum<br>lengkap/jn<br>tdk sesuai<br>Belum<br>verifikasi<br>Surat<br>Pengantar | Dokume<br>al<br>al               | <br>Tolak     |
| $\equiv$          | 6                         | D M - S P A       | A N                      |                                 |                                 |                         |                                |                                         |                              |                                      |                 |                 |                    |                   | 5                     | i 🔿 h                | aichat         |                                                                                                    | <b>KPPN D U M A</b><br>T.A. 2022 | · ·           |
| Uploa             | d Dok                     | umen              | Persy                    | varatan P                       | enyalura                        | n                       |                                |                                         |                              |                                      |                 |                 |                    |                   |                       |                      |                |                                                                                                    |                                  |               |
| T TIDA            | K ADA F                   | ILTER             |                          |                                 |                                 |                         |                                |                                         |                              |                                      |                 |                 |                    |                   |                       |                      |                |                                                                                                    | CARI DI HAL                      | AMAN <b>Q</b> |
| NO.               |                           | PEMI              | DA                       |                                 | KPPN                            |                         | INS DOKUME                     | N                                       |                              | DESA                                 |                 | TGL             | UPLOAD             |                   | STATUS                | ID REQ               | VERIFIKAS      | i kunci                                                                                                    | HAPUS                            | AKSI          |
| ~ ~               |                           | ^                 | ~                        |                                 | ~ ~                             |                         | ~ ~                            |                                         |                              | ~ ~                                  |                 | ~               | ~                  |                   | ~ ~                   | ~ ~                  | ~ ~            | ~ ~                                                                                                    | ^ ¥                              | ~ ~           |
| 1                 | 090                       | 8-KAB. RC         | DKAN HIL                 | IR 120-K                        | PPN D U M A I                   | LAPC                    | RAN_DESA                       | 2 F                                     | Parit Aman,Ba                | angko - 1407                         | 022014          | 30-05-202       | 2 09-15-05         | Bel               | um verifikasi         | 309081               | <b></b>        | Tolak                                                                                                    |                                  | Download      |
| 2                 | 090                       | 8-KAB. RO         | OKAN HIL                 | IR 120-K                        | PPN D U M A I                   | PENO                    | GANTAR                         | ,                                       | -                            |                                      |                 | 31-05-202       | 2 12-48-19         | Be                | um verifikasi         | 309081               | <b></b>        | Tolak                                                                                                    |                                  | Download      |
| 3                 | 090                       | 8-KAB. RC         | DKAN HIL                 | IR 120-K                        | PPN D U M A I                   | STUN                    | ITING_DESA                     | CTL P                                   | Parit Aman,Ba                | angko - 1407                         | 022014          | 30-05-202       | 2 09-15-38         | Bel               | um verifikasi         | 309081               | <b></b>        | Tolak                                                                                                    |                                  | Download      |

| $\equiv$                 | 6                                                                                                    | ) M - S P A                | N                                  |                                 |                     |                            |                                    |                                 |                  |             |             |         |            | 5      |                 | ichat          | E KP       | PN D U M A I<br>A. 2022 | ~                    |
|--------------------------|----------------------------------------------------------------------------------------------------|----------------------------|------------------------------------|---------------------------------|---------------------|----------------------------|------------------------------------|---------------------------------|------------------|-------------|-------------|---------|------------|--------|-----------------|----------------|------------|-------------------------|----------------------|
| <b>Penga</b><br>Kertas k | <b>ajuan P</b><br>erja peny                                                                                                    | <b>Permol</b><br>Valuran D | <b>honan Pe</b> l<br>Dana Desa uni | <b>nyalura</b><br>tuk Desa ya   | n Dana<br>ang memil | Desa Tah                   | i <b>ap 3 Des</b><br>lebih besar ( | a MINUS<br>dari penyalu         | ran Tahap III    |             |             |         |            |        |                 |                | REGULER    | SRT_DESA                | MINUS                |
| TID/                     | k ada fii                                                                                                    | LTER                       |                                    |                                 |                     |                            |                                    |                                 |                  |             |             |         |            |        |                 |                | CA         | RI DI HALAI             | MAN <b>Q</b>         |
| NAMA<br>KPPN             | SMA<br>PPN       Tatap       Batch       TGL<br>PENGAJUAN       TGL<br>NA       TGL<br>PENGAJUAN       TGL<br>PENGAJUAN       TGL<br>PENGAJUAN       SURT<br>SP2D<br>BUN       SURAT<br>PENGAJUAN       Daftar<br>DESA       Daftar<br>DESA       Daftar<br>DESA       Daftar<br>DESA       Daftar<br>PENGAJUAN       Daftar<br>PENGAJUAN       Daftar<br>PENGA                                                                                                    |                            |                                    |                                 |                     |                            |                                    |                                 |                  |             |             |         |            |        |                 |                |            |                         |                      |
| ~ ~                      | ~ ~                                                                                                    | ~ ~                        | ^ V                                |                                 | ~ ~                 | ~ ~                        | ~ ~                                | ~ ~                             | ~ ~              | ~ ~         | ^ Y         | ~ ~     | ~ ~        | ~ ~    | ~ ~             | ~ ~            | ~ ~        | ~ ×                     | ~ ~                  |
| D U M<br>A I             | 3                                                                                                    | 1                          | 13:04:03                           | ke KPPN                         | 1                   | 100.00 %                   | 100.00 %                           | 100.00 %                        | 100.00 %         | U           | 0           |         |            | 0      | Sudan Vermikasi | desa           |            | Dokumen                 | <br>Tolak            |
| Ξ                        | Totak         Totak           Image: Contract of the second second sec |                            |                                    |                                 |                     |                            |                                    |                                 |                  |             |             |         |            |        |                 |                |            |                         |                      |
| Penga<br>Kertas k        | <b>ajuan P</b><br>erja peny                                                                                                    | ermol<br>aluran D          | <b>nonan Per</b><br>Jana Desa unt  | <b>nyalura</b> i<br>tuk Desa ya | n Dana<br>ang memil | Desa Tah<br>Iki potongan I | ap 3 Desa<br>lebih besar d         | <b>a MINUS</b><br>dari penyalur |                  |             |             |         |            |        |                 |                | REGULER    | SRT_DESA                | MINUS                |
| TID/                     |                                                                                                    |                            |                                    |                                 |                     |                            |                                    |                                 |                  |             |             |         |            |        |                 |                |            |                         | an <b>q</b>          |
| NAMA<br>KPPN             | ТАНАР                                                                                                    | BATCH                      | TGL<br>PENGAJUAN                   | STATUS                          | JUMLAH<br>DE        | LAP.                       | LAP.<br>TAHAP II                   | LAP.                            | LAP.<br>STUNTING | JML         | JML         | TGL     | NO<br>SP2D | NILAI  | SURAT           | DAFTAR<br>DESA | KETERANGAN | DAFTAR<br>DOKUMEN       | AKSI                 |
|                          |                                                                                                    |                            |                                    |                                 | ^                   | Kirim                      |                                    |                                 |                  |             |             |         |            |        | ×               |                |            |                         |                      |
| KPPN<br>D U M<br>A I     | 3                                                                                                    | 1                          | 31-05-2022<br>13:04:03             | Diajukan<br>ke KPPN             |                     | PERHATIAN                  |                                    |                                 |                  |             |             |         |            |        | 'erifikasi      | Daftar<br>desa |            | Dokumen                 | Proses<br> <br>Tolak |
|                          |                                                                                                    |                            |                                    |                                 |                     | Anda akan r<br>Pengajuan k | nelakukan p<br>:e- 1               | proses pern                     | nohonan pe       | nyaluran Da | na Desa KAB | . ROKAN | I HILIR T  | ahap 3 |                 |                |            |                         |                      |
|                          |                                                                                                    |                            |                                    |                                 |                     |                            |                                    |                                 |                  | KIRIM       |             |         |            |        |                 |                |            |                         |                      |

# Login User BPKAD

| ≡     | 6                             | ) M - S P A N                    | R                                                 |                |                    |                 |                   |                       |               |               | 13                   |                   | hoichat             | ۲                     | BPKAD PEMDA<br>T.A. 2022 | . КАВ 👻                 |
|-------|-------------------------------|----------------------------------|---------------------------------------------------|----------------|--------------------|-----------------|-------------------|-----------------------|---------------|---------------|----------------------|-------------------|---------------------|-----------------------|--------------------------|-------------------------|
| Monit | oring I                       | Potonga                          | an Penyalu                                        | iran Da        | na Desa            |                 |                   |                       |               |               |                      |                   |                     |                       | EXCI                     | EL POF                  |
| TIDA  | k ada fi                      | LTER                             |                                                   |                |                    |                 |                   |                       |               |               |                      |                   |                     |                       |                          | PARIT AMAN Q            |
|       |                               |                                  |                                                   |                | РОТС               | DNGAN 1         | POTONGA           | N 2                   |               |               |                      | RATAS             |                     |                       | RATAS                    |                         |
| NO.   | KPPN                          | PEMDA                            | DESA                                              | STATUS<br>DESA | KUNCI PAGU<br>2021 | SISA RKD        | KUNCI BLT<br>2021 | SANKSI<br>BLT<br>2021 | POTONGAN 3    | TOTAL         | DIPOTONG<br>TAHAP II | SALUR<br>TAHAP II | POTONG<br>TAHAP III | DIPOTONG<br>TAHAP III | SALUR<br>TAHAP III       | POTONG TH<br>BERIKUTNYA |
| ~ ~   | ~ ~                           | ~ ~                              | ~ ~                                               | ~ ~            | ~ ~                | ~ ~             | ~ ~               | ~ ~                   | ~ ~           | ~ ~           | ~ ~                  | ~ ~               | ~ ~                 | ~ ~                   | ~ V                      | ~ ~                     |
| 75    | 120 -<br>KPPN<br>D U M<br>A I | 0908 -<br>KAB.<br>ROKAN<br>HILIR | Desa Parit<br>Aman, Kec<br>Bangko -<br>1407022014 | MAJU           | Sudah Kunci        | 3,348,738,300   | Sudah Kunci       | 0 %                   | 0             | 3,348,738,300 | 0                    | 489,894,240       | 2,858,844,060       | 0                     | 244,947,120              | 2,613,896,940           |
|       |                               |                                  | Total                                             |                |                    | 171,873,780,147 |                   |                       | 1,937,279,600 |               |                      |                   | 2,858,844,060       |                       |                          | 2,613,896,940           |

Setelah dipotong seluruhnya di tahap III potongan dana desa masih belum cukup, sehingga potongan tersebut akan dilanjutkan pada tahun berikutnya.